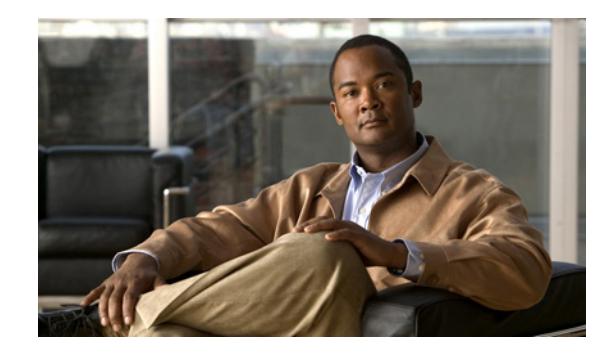

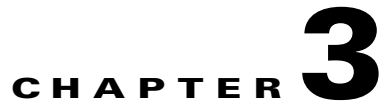

# **Troubleshooting with Cisco Video Assurance Management Solution 3.1**

This chapter contains the following sections:

- Using the VAMS Dashboards, page 3-1
- Monitoring VAMS Events with the VAMS Service Dashboard, page 3-3
- Monitoring with the VAMS Event Views, page 3-9
- Monitoring ROSA NMS Events, page 3-11
- Monitoring CMM Events, page 3-16
- Monitoring VidMon Events, page 3-37
- Monitoring Video Events, page 3-43
- Viewing Network Fault Events, page 3-47
- Troubleshooting with Cisco ANA, page 3-49

# **Using the VAMS Dashboards**

The VAMS components provide operational dashboards that give you a top-down view of video network events. Cisco VAMS 3.1 provides:

- The TIP/TBSM Dashboard
- The Video Assurance Management Dashboard
- Cisco Multicast Manager
- The ROSA NMS
- Cisco ANA

### **TIP/TBSM** Dashboard

The high-level interface for Cisco Video Assurance Management Solution 3.1 is the Tivoli Integrated Portal (TIP) and the Tivoli Business Service Manager (TBSM). TIP allows you to launch TBSM and customized event views for events in the video headend and video transport network.

From the TIP dashboard, you can view all of the tasks provided with TIP/TBSM, or select specific tasks provided for the VAMS application. You can select:

- **Tivoli Netcool/OMNIbus Web GUI**—A web-based application that processes network events from one or more data sources and presents event data to TIP/TBSM users in various graphical formats.
- **Tivoli Business Service Manager**—Provides real-time service dashboards for the Cisco Info Center applications.
- Video Assurance Management Dashboard—A customized dashboard for the Cisco VAMS product.

These tasks are selectable from the drop-down list in the View menu at the top of the TIP dashboard.

## **Video Assurance Management Dashboard**

The TIP/TBSM dashboard provides a menu for the Video Assurance Dashboard. The Video Assurance Dashboard provides a view of all of the video services in your network that includes:

- A Service Availability directory that lists video services and associated devices.
- A Service Dashboard that includes:
  - A Service Tree that shows a directory map of the devices in your video network.
  - A Service Viewer that shows a topology map of the devices providing the service.
  - A Service Details window that provides an event list showing the events for the selected service.
- Custom event views that show Video Fault event views and Network Fault event:
  - The Video Fault event views include ROSA events, CMM events, Video Events, and VidMon events.
  - The Network Fault event views include ANA events and a view that shows all events.

The TIP/TBSM event lists show Cisco Info Center events that combine alerts received from all of the components of VAMS 3.1 and present them in a consolidated event based on processing rules specified in Cisco Info Center rules files.

You can launch the CMM home page from any CMM event with a right-click. You can also launch a CMM flow trace with a right-click from any event that includes a Multicast Group Address and a Source IP address. Currently, Digital Content Manager (DCM) events do not contain a Source IP address, so only CMM cross-launch is available for DCM events.

Figure 6-4 on page 6-7 shows the VAMS Service Dashboard. Figure 6-7 shows the custom events menu.

For information on how to use the VAMS Service Dashboard and the custom event views to manage video events, see:

- Monitoring ROSA NMS Events, page 6-12
- Monitoring CMM Events, page 6-22
- Monitoring VidMon Events, page 6-35
- Monitoring Video Events, page 6-37
- Viewing Network Fault Events, page 6-35

For information on using ANA to troubleshoot video events, see Troubleshooting with Cisco ANA, page 6-43

Γ

### **Cisco Multicast Manager**

Cisco Multicast Manager provides a monitoring interface that allows you to monitor and manage video devices, including VidMon devices and monitoring for video probes. For information on the Cisco Multicast Manager interface, see the *User Guide for Cisco Multicast Manager 3.1*, viewable online at:

http://www.cisco.com/en/US/products/ps6337/products\_user\_guide\_list.html

### **ROSA NMS**

The ROSA NMS provides a user interface for monitoring and configuring the Digital Content Manager (DCM) and associated video headend devices. For information on using the ROSA NMS, see the *ROSA Network Management System User's Guide, Version 3.0 Build 18.* This document is provided in PDF format on CD 1 of the ROSA NMS installation media.

### **Cisco ANA**

Cisco Active Network Abstraction provides several applications for viewing network topology and events. For information on the Cisco ANA components, see the user guides for Cisco ANA, viewable online at:

http://www.cisco.com/en/US/products/ps6776/products\_user\_guide\_list.html

# **Monitoring VAMS Events with the VAMS Service Dashboard**

To monitor VAMS events for video services:

Step 1Log in to IBM Tivoli Integrated Portal (TIP).The TIP start page appears, as shown in Figure 3-1.

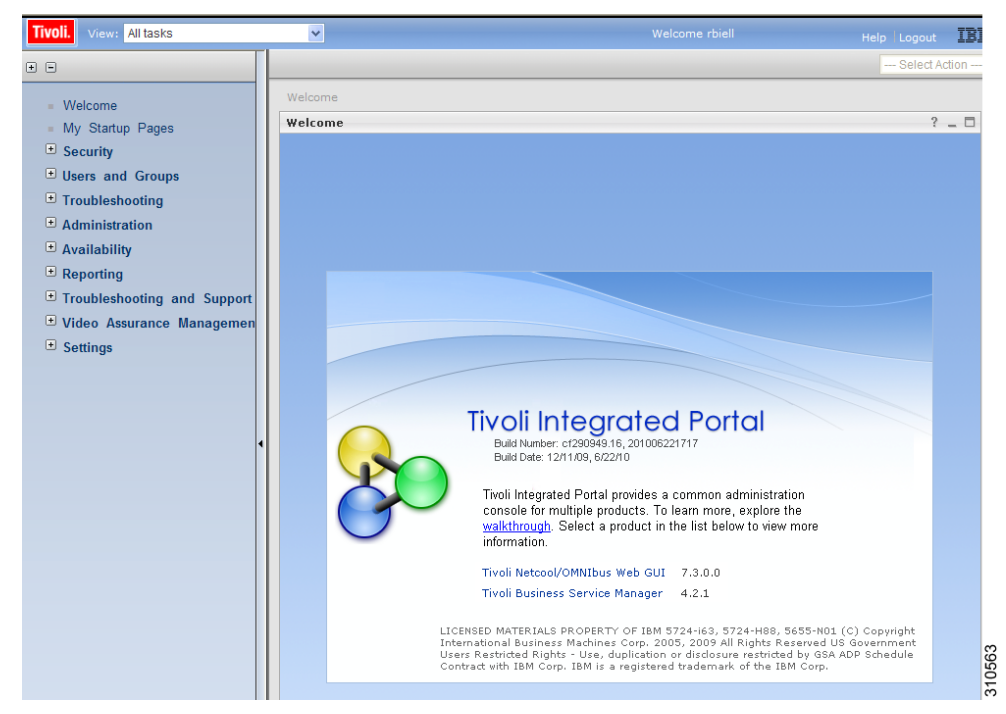

Figure 3-1 TBSM Main Window

Step 2Click the plus sign (+) next to Video Assurance Management.The Video Assurance Management menu appears.

- **Step 3** Click the plus sign (+) next to **Video Fault**.
- **Step 4** Click the plus sign (+) next to **Network Fault**.

The TIP display now shows all of the Video Assurance Management menu items, as shown in Figure 3-2.

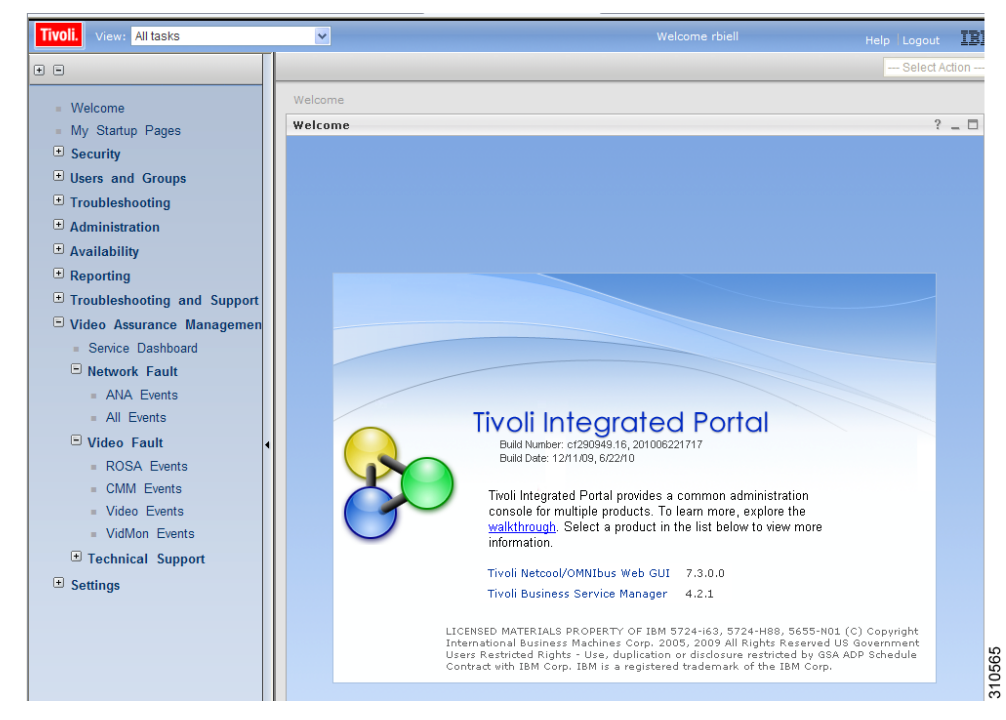

Figure 3-2 Video Assurance Management Menu

Step 5 Click Service Dashboard.

The Service Dashboard appears:

• The Service Tree shows a list of the configured video services in your network.

**Step 6** Left-click on a channel service on the Service Tree directory browser at the left of the page

- The Service Viewer shows a network topology map of the currently selected channel service
- The Service Details window shows an event list for the events associated with the currently selected service.

Figure 3-3 shows a Service Map for a channel service called *EUROSPORT*.

Γ

| ivoli. View: All tasks                | ~             | •                                            |                                            |                                                |                                            | Help   Logout                  |
|---------------------------------------|---------------|----------------------------------------------|--------------------------------------------|------------------------------------------------|--------------------------------------------|--------------------------------|
| Service Das ×                         |               |                                              |                                            |                                                |                                            | Select Action                  |
| Service Dashboard                     |               |                                              |                                            |                                                |                                            | Save Cancel                    |
| Service Tree                          | A ? _ D       | Service Viewer                               |                                            |                                                |                                            | A ? _ D                        |
| Service .                             | # of Events v | File Edit View                               | 00                                         |                                                |                                            |                                |
| 11.0.0.82.5000                        | 0.0 ^         |                                              |                                            |                                                |                                            |                                |
| 🗑 💭 BBC-WORLD                         | 32.0          |                                              |                                            | 043                                            |                                            |                                |
| 🗑 📃 BEST-OF-SHOPPING                  | 0.0           | Relationships                                | · · · · · · · · · · · · · · · · · · ·      | Up 1 Apply                                     |                                            |                                |
| E DLOOMBERO-EUROPE-TV                 | 0.0           |                                              |                                            |                                                |                                            | <u> </u>                       |
| 🕀 💻 CATALUNYA-INFORMACIO              | 0.0           |                                              |                                            |                                                |                                            |                                |
| 🕢 💻 CATALUNYA RADIO                   | 0.0           |                                              |                                            |                                                |                                            |                                |
| 🕀 💻 CNBC                              | 37.0          |                                              |                                            |                                                |                                            |                                |
| EURONEWS                              | 40.0          |                                              |                                            |                                                |                                            |                                |
| 🖪 🛄 EUROSPORT                         | 32.0          |                                              |                                            |                                                |                                            |                                |
| 💽 📃 EXTREMADURA TV                    | 0.0           |                                              |                                            |                                                |                                            |                                |
| 🗑 🛄 GAME-ONE                          | 15.0          |                                              |                                            |                                                |                                            |                                |
| 🕣 🔜 GUIDE-PLUS                        | 1.0           |                                              |                                            |                                                |                                            | 1 1                            |
| 🗑 💻 M6-BOUTIQUE-LA-CHAINE             | 0.0           |                                              | 840 de de                                  | ې کې کې کې کې کې کې                            | 🍛 📣 📣 🧶                                    | e 📣 e 📣 e l                    |
| 🗑 🛄 MTV-AUSTRIA                       | 6.0 =         | CREATER BEIGHT BEIGE                         | ai ' o sara a' o sara de ardir o sara ins. | ion of "carsilonin's all " all                 | nes neserio doi orano de Doir nes interior | " NEXAMINE AND IN CONTRACT AND |
| H TV-DANCE                            | 0.0           |                                              |                                            |                                                |                                            |                                |
| H MTV-FRANCE                          | 0.0           |                                              |                                            |                                                |                                            |                                |
| 🗑 🔜 MTV-HITS                          | 0.0           |                                              |                                            |                                                |                                            |                                |
| H TV-ROCKS                            | 0.0           |                                              |                                            |                                                |                                            | <u> </u>                       |
| E T NICK                              | 1.0           | pstatus retresh in 48 seco                   | nas                                        |                                                |                                            |                                |
| I I I I I I I I I I I I I I I I I I I | 22.0          | Service Details                              |                                            |                                                |                                            | ? _ [                          |
|                                       | 17.0          | SLA Events                                   | Rules                                      |                                                |                                            |                                |
| INCKELODEON-FRANCE                    | 16.0          | RawEvents_85@NCOMS -<br>Ela Edit View Olarte | Active Event List (10.48.162.174:1         | 6316)                                          |                                            |                                |
| RTL-AUSTRIA                           | 1.0           |                                              | () ( ( ( ( ( ( ( ( ( ( ( ( ( ( ( ( ( (     |                                                |                                            |                                |
| RTL2-AUSTRIA                          | 1.0           | 🛯 🕑 🛄 🔄                                      | RawEvents_85                               | RawEven                                        | 15 💌 124                                   |                                |
| UPER-RTL-A                            | 1.0           | Node                                         | BSM_Identity                               | Summary                                        | AlertKey                                   | С                              |
| E TELEMAD-SAT                         | 0.0           | RHE-1-DCM-1                                  |                                            | Service loss at output, Board 2, Port 3, TS 23 | 2.4.16.1:5000, Servi RHE-1-DCM-1:524396:   | 261150955:2605 R 🛆             |
| TV3-CAT                               | 0.0           | RHE-1-DCM-1                                  |                                            | Service loss at output, Board 2, Port 3, TS 23 | 2.4.16.1:5000, Servi RHE-1-DCM-1:524396:   | 261150955:2606 R 🗸             |
| VAMS-BBC                              | 10.0          | <                                            | ш                                          |                                                |                                            | 2                              |
| UAMS-CNBC                             | 0.0           | 4                                            | 7                                          | 12                                             | l 13                                       | All Events (32)                |
| 1 UH1                                 | 0.0 🞽         | 32 rows inserted, 32 row                     | is updated, and 0 rows deleted.            |                                                | Data Source(s): NCOMS_OuickEiter: Note     | Auto refrech in: 50 cec        |

#### Figure 3-3 Service Tree and Service Map

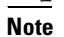

<u>Note</u>

Until you select a service, the Service Viewer and the Service Details window are empty.

You can sort the service tree by clicking on either the **State** or **Events** column head.

- **Step 7** To view an event in the Service Details area, expand the Service Details area.
- **Step 8** To view details on an event, select the event and right-click.
- **Step 9** To expand the Service Tree for a service, click the plus sign (+) next to the service.
- **Step 10** To show a service view for a specific device providing the channel service, slick on the device in the service tree.

Figure 6-4 shows the service map for the CHE-MPTS-10 in the EUROSPORT channel service.

| Service Das ×              |               |                                               | Select Action 💌 |
|----------------------------|---------------|-----------------------------------------------|-----------------|
| Service Dashboard          |               |                                               | Save Cancel     |
| Service Tree               | A? _ D        | Service Viewer                                | ▲? _ □          |
| Service A                  | # of Events ~ | File Edit View                                |                 |
| 11.0.0.82:5000             | 0.0 🔺         |                                               |                 |
| 🖶 🔜 BBC-WORLD              | 32.0          |                                               |                 |
| 🕀 💻 BEST-OF-SHOPPING       | 0.0           | Relationships Apply                           |                 |
| H DLOOMBERG-EUROPE-TV      | 0.0           |                                               | <u>►</u>        |
| 🕢 📃 CATALUNYA-INFORMACIO   | 0.0           |                                               |                 |
| E CATALUNYA-RADIO          | 0.0           |                                               |                 |
| 🕀 🛄 CNBC                   | 37.0          | VOX-AUSTRIA EURONEWS BBC-WORLD EUROSPORT CNBC |                 |
| 🔹 🛄 EURONEWS               | 40.0          |                                               |                 |
| EUROSPORT                  | 32.0          |                                               |                 |
| CHE                        | 0.0           |                                               |                 |
| CHE-MPTS-10                | 27.0          |                                               |                 |
| CHE-MPTS-18                | 0.0           |                                               |                 |
| CHE-SPTS-132-<br>EUROSPORT | 0.0           |                                               |                 |
| EUROSPORT                  | 0.0           |                                               |                 |
| CHE-SPTS-19-<br>EUROSPORT  | 0.0           |                                               |                 |
| CHE-SPTS-4<br>EUROSPORT    | 0.0           | CHE-MPTS-10                                   | <br>            |
| (S) RHE-1                  | 0.0           |                                               |                 |
|                            |               | patatus retresh in a seconds                  | ć               |

Figure 3-4 Service Viewer and Service Details Window

The Service Tree for CHE-MPTS-10 shows all of the channel services that are transmitted using this device.

In the Service Viewer:

- Green indicates that there is no alarm or a cleared alarm for the service.
- All other colors are service alarms for the service:
  - Red indicates the existence of critical alarms.
  - Yellow indicates the existence of minor alarms.
- **Step 11** To sort the events in the Service Tree by Severity, click **State** in the Service Tree area.

Clicking **State** changes the sort order between ascending order by severity and descending order. To see the highest severity events, and any fault events, sort the list to show the highest severity events first.

- **Step 12** To view the details of an event:
  - a. Expand the Service Details area for the device.
  - **b.** Double-click on the row for the event.

A table giving detailed field information for the event appears.

**Step 13** For a CMM event, to launch the CMM application, first left-click on a CMM event to select it, then right-click the event, and from the Alerts Menu, choose VAMS Tools > Launch CMM.

For a CMM event, you can launch a real-time CMM flow trace or launch the CMM Latest Events page for further troubleshooting. It is possible to have one or more CMM servers available to launch to. The example in Figure 3-5 shows two regional CMM servers reporting events to a single Cisco Info Center server.

Figure 3-5 shows the menu selections for starting CMM.

Figure 3-5 Launching CMM from a TBSM Event List

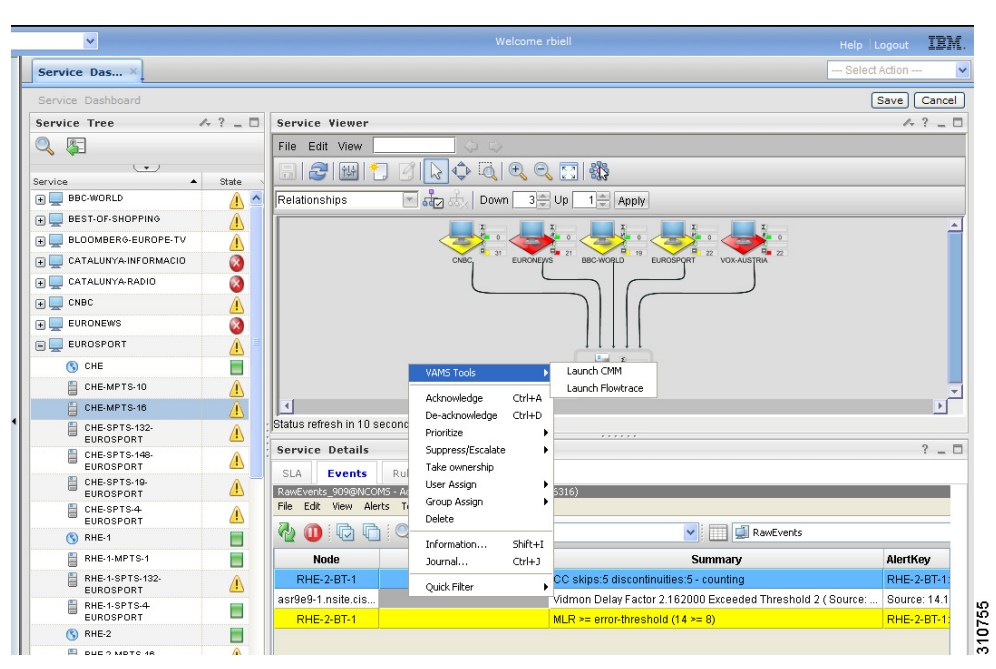

The CMM application starts.

<sup>&</sup>lt;u>Note</u>

For additional information on the Tivoli TBSM application, and information on how to adjust and customize the TBSM window, see the IBM Tivoli TBSM documentation at the following URL:

http://publib.boulder.ibm.com/infocenter/tivihelp/v3r1/topic/com.ibm.tivoli.itbsm.doc/tbsm42custom.pdf

## Monitoring with the VAMS Event Views

The Video Assurance Management Dashboard provides custom event views that you can use to view events related to the specific VAMS components.

The following event views are provided:

- Video Fault—Provides event views for video services, including:
  - ROSA Events—Shows events from the Cisco ROSA application

See Viewing Events in the ROSA Event Views, page 6-21.

- CMM Events—Shows events from CMM.

See Viewing Events in the CMM Event View, page 6-34.

- Video Events—Shows events from video probes.

See Viewing Events in the Video Events View, page 6-38.

- VidMon Events—Shows IOS video monitoring events from VidMon devices.

See Viewing Events in the VidMon Event Views, page 6-36.

- Network Fault—Includes events from Cisco ANA and from all network devices, including:
  - ANA Events—Shows events from Cisco ANA.
  - All Events—Shows all network fault events.

See Viewing Events in the ANA Event Views, page 6-40 and Viewing All Events, page 6-41.

To access the VAMS event views:

**Step 1** Log in to IBM TIP/TBSM.

The main TBSM window appears.

Step 2 Click the plus sign (+) next to Video Assurance Management.The Video Assurance Management menu appears.

- **Step 3** Click the plus sign (+) next to **Video Fault**.
- **Step 4** Click the plus sign (+) next to **Network Fault**.

The TIP display now shows all of the Video Assurance Management menu items, as shown in Figure 3-6.

Figure 3-6 Video Assurance Management Menu

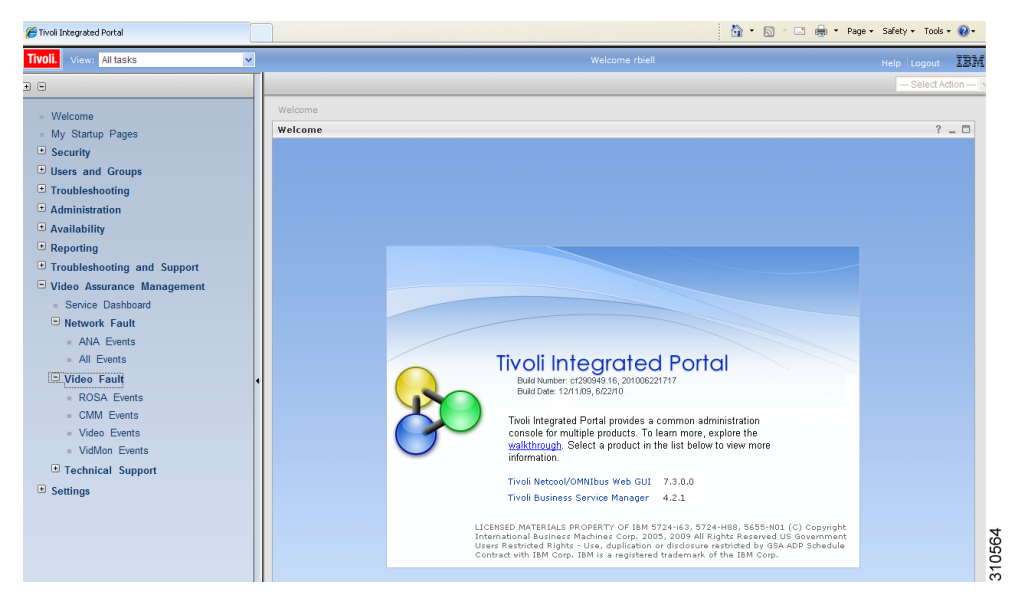

- Step 5 To View a specific category of events, click the event selection. For example, click Video Events.The Events Views page for the selected event category appears and shows monitor boxes for each category within the general event category
- **Step 6** Click on a monitor box for a type of event, for example, click on Critical events.

Figure 3-7 shows the event view for Critical Events (Video Events).

| 🚰 Tivoli Integrated Portal                                                                                                    |                                                                                                    | 🛅 •                                                                                                    | 🔊 - 🖃 🚋 - Page - Safety - Tools - 🔞 - 🤺 |
|----------------------------------------------------------------------------------------------------|----------------------------------------------------------------------------------------------------|----------------------------------------------------------------------------------------------------|-----------------------------------------|
| Tivoli. View: All tasks                                                                                                    |                                                                                                    | Welcome rbiell                                                                                                    | Help Logout IBM.                        |
| 0                                                                                                    | Video Events ×                                                                                                    |                                                                                                    | Select Action 💌                         |
| <ul> <li>Welcome</li> <li>Wy Startup Pages</li> <li>Socurity</li> <li>Users and Groups</li> <li>Administration</li> <li>Administration</li> <li>Administration</li> <li>More Source Management</li> <li>Wideo Source Management</li> <li>All Events</li> <li>All Events</li> <li>All Events</li> <li>All Events</li> <li>MoSA Events</li> <li>Moda Events</li> <li>Moda Events</li></ul> | Video Events       Video Events       Video Events | Video Events           M250 cm/cdl Events010005 mAdve Event Lot (10.40).162.174.16310)           Tele Edit Vew Alets Tools Heb           Comparison of the Comparison of the Compari | Save Concel                             |
|                                                                                                    |                                                                                                    |                                                                                                    | 2                                       |

#### Figure 3-7 Video Events Views

The left part of the display shows monitor boxes for the selected event type. Each monitor box shows a bar graph indicating the number events in each severity level for the event category.

The Video Events views include:

- Critical Events—Shows high severity events.
- Last 24 Hours Events—Shows video event for the last 24 hours.
- Cross Launch Events—Shows events indicating a video probe has been started.
- Probe Events—Shows events from video probes.
- **Step 7** To view the details of an event, double-click on the row for the event.

A table giving detailed field information for the event appears.

**Step 8** To launch the CMM application, first left-click an event to select it, then right-click the event, and from the Alerts Menu, choose VAMS Tools > Launch CMM or choose VAMS Tools > Launch Flowtrace.

You can launch a real-time CMM flow trace or you can launch the CMM Latest Events page for further troubleshooting.

۵,

Note

It is possible to have one or more CMM servers available to launch to. The example in Figure 3-8 shows two regional CMM servers reporting events to a single Cisco Info Center server.

Figure 3-8 shows the menu selections for starting CMM.

| 🦽 Tivoli Integrated Portal                                                                                                 |   |                                                               |              |                                                                                                    |                           | 👌 • 🖻                                                    | * 🖃                                    | 🖶 * Page * Safety * Tools * 🔞 •        | »  |
|----------------------------------------------------------------------------------------------------|---|---------------------------------------------------------------|--------------|----------------------------------------------------------------------------------------------------|---------------------------|----------------------------------------------------------|----------------------------------------|----------------------------------------|----|
| Tivoli. View: All tasks                                                                                                    | ~ |                                                               |              | Welcon                                                                                                    | ne rbiell                 |                                                          |                                        | Help Logout IB                         | M. |
| • •                                                                                                    |   | Video Events ×                                                |              |                                                                                                    |                           |                                                          |                                        | Select Action                          | ~  |
| <ul> <li>Welcome</li> <li>My Startup Pages</li> <li>Security</li> <li>Users and Groups</li> <li>Troubleshooting</li> </ul> |   | Video Events<br>Map<br>Video E<br>Critical Events<br>Total: 2 | A ? _ D      | Video Events<br>IVAIGS Probe EventseNICOMS Active Eve<br>File Edit View Alerts Tools Help<br>1 III IIII IIIII IIIIIIIIIIIIIIIIIII | ent List (10.4            | 8.162.174:16316)<br>pe_Events                            |                                        | Save) Canc                             |    |
| Administration     Availability                                                                                            |   | 2.5-<br>0<br>Cross Launch                                     | Probe Events | Serial<br>1970106<br>2007735                                                                                                    | 5/20/1<br>5/20/1          | 1 2:10:13 AM<br>1 8:24:50 AM                             |                                        | Node RHE-2-BT-1 RHE-2-BT-1             |    |
| <ul> <li>Troubleshooting and Support</li> <li>Video Assurance Management</li> </ul>                                        |   | Total: 169                                                    | Total: 121   | 1977754<br>1977750<br>1970091                                                                                                    | 5/20/1<br>5/20/<br>5/20/  | 1 3:09:01 AM<br>VAMS Tools                               | <ul> <li>Laur</li> <li>Laur</li> </ul> | RHE-2-BT-1                             |    |
| <ul> <li>Service Dashboard</li> <li>Network Fault</li> <li>ANA Events</li> </ul>                                           |   |                                                               |              | 1984785<br>1970090<br>2026171                                                                                                    | 5/20/<br>5/20/<br>5/20/   | De-acknowledge Ctrl+L<br>Prioritize<br>Suppress/Escalate | ;                                      | RHE-2-BT-1<br>RHE-2-BT-1<br>RHE-2-BT-1 |    |
| All Events     Video Fault                                                                                                 | 1 |                                                               |              | 1972277<br>2001989<br>1953839                                                                                                    | 5/20/<br>5/20/<br>5/20/   | Take ownership<br>User Assign<br>Group Assign            | ;                                      | RHE-2-BT-1<br>RHE-2-BT-1<br>RHE-2-BT-1 |    |
| COM Events     Video Events                                                                                                |   |                                                               |              | 1970082<br>1953834<br>1984524                                                                                                    | 5/20/<br>5/20/<br>5/20/   | Information Shift+<br>Journal Ctrl+3                     |                                        | RHE-2-BT-1<br>RHE-2-BT-1<br>RHE-2-BT-1 |    |
| VidMon Events     Technical Support     Settings                                                                           |   |                                                               |              | 1955215<br>1965406<br>1960119                                                                                                    | 5/20/<br>5/20/1<br>5/20/1 | Quick Filter<br>1 1:43:03 AM<br>1 12:59:27 AM            | •                                      | RHE-2-BT-1<br>RHE-2-BT-1<br>RHE-2-BT-1 | 0  |
|                                                                                                    |   |                                                               |              | 2026181<br>2026180                                                                                                    | 5/20/1                    | 1 11:58:15 AM                                            |                                        | RHE-2-BT-1<br>RHE-2-RT-1               |    |

#### Figure 3-8 Launching CMM from an Event Item

## **Monitoring ROSA NMS Events**

This section describes:

- Summary of ROSA NMS Events, page 6-12
- Viewing ROSA Alerts in the Service Dashboard, page 3-12
- Viewing Events in the ROSA Event Views, page 6-21

### **Summary of ROSA NMS Events**

VAMS 3.1 allows you to monitor a variety of events from components in the video headend. These events are collected by the ROSA NMS and forwarded to Cisco Info Center. Cisco Info Center correlates the events with additional alerts received from the video network and consolidates the information into one alert.

You can view the following categories of alerts in TBSM:

- All ROSA Events—Shows all ROSA events.
- Service Loss Events—Shows service loss events.,

### **Viewing ROSA Alerts in the Service Dashboard**

By using the VAMS Service Dashboard you can view service alerts. Service alerts indicate the loss of a video service. Cisco VAMS reports four types of service alert:

- Service Loss—For each incoming service, one or more alarms can be defined to trigger a Service Loss alarm. A Transport Stream Loss alarm is triggered when a Service Loss alarm occurs.
- Service in Backup (Service Loss)—This alarm is generated when a service is in backup state triggered by a Service Loss alarm.
- Service Loss at Output—This alarm is generated for an outgoing service for which the corresponding incoming service and incoming backup services are in Service Loss state.
- Service in Backup (TS Loss)—This alarm is generated when a service is in backup state triggered by a TS Loss alarm.

### **Viewing a Service Loss Event**

To monitor Service Loss events with Cisco Info Center, bring up an event list using Cisco Info Center/TBSM:

| Step 1 | Log in to TIP/TBSM.                                                                                                    |
|--------|----------------------------------------------------------------------------------------------------|
| Step 2 | On the Video Assurance Management menu, click Service Dashboard.                                                                                                    |
|        | The Service Dashboard appears.                                                                                                    |
|        | The Service Tree shows a list of the configured video services in your network.                                                                                                    |
| Step 3 | Left-click on a a service on the Service Tree directory browser at the left of the page                                                                                                    |
|        | • The Service Viewer shows a service map for the elected service.                                                                                                    |
|        | • The Service Details window shows an event list for the service.                                                                                                    |
| Step 4 | To see the devices associated with the selected video service, click on the plus sign (+) next to the service name.                                                                                                    |
|        | The devices in the service topology are listed in the Service Tree directory.                                                                                                    |
| Step 5 | Click on a device to see the service map for the device.                                                                                                    |
|        | The Service Viewer shows a service map for the service. If there are faults, such as service loss alarms, the device is highlighted in red. In the event list in the Service Details area, fault events are highlighted in red. |

The Service Viewer displays the network topology and the Service Details window shows an event list for the service.

Figure 3-9 shows a Cisco Info Center/TBSM display that includes a Service Loss event and associated events.

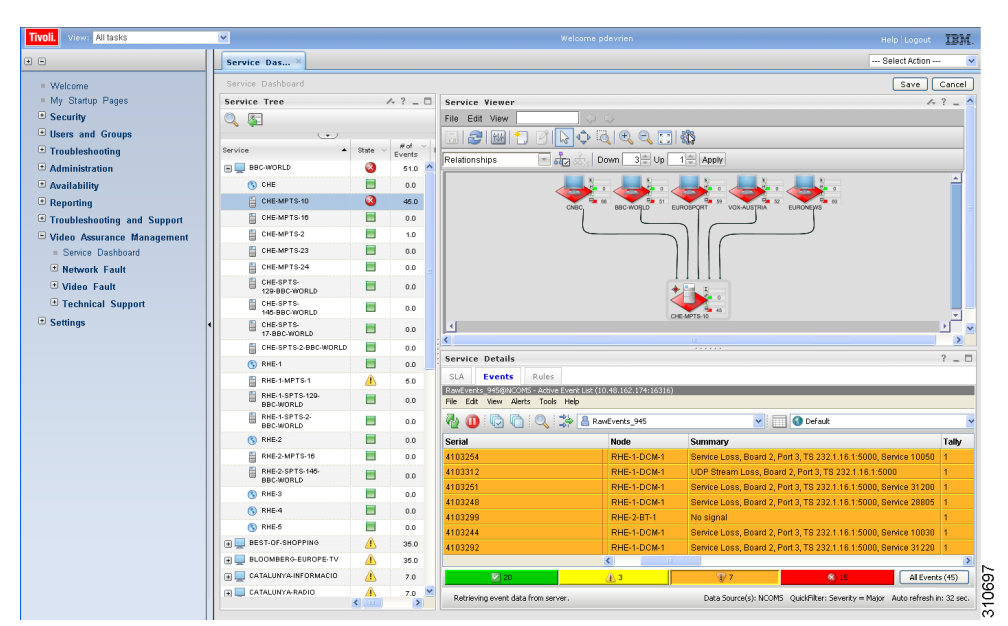

Figure 3-9 Viewing a Service Loss Event

The Service Loss Event summary indicates:

- Board Number—The board on which the service loss occurred on the indicated device.
- Port Number—The port number on which the video stream was transmitted.
- TS—A number identifying the Transport Stream affected by the service loss.
- **IP Address**—The IP address of the port.

#### **Additional Events Related to the Service Loss**

The TBSM event list shown in Figure 3-9 indicates several additional events related to the service loss.

- UDP Stream Loss—A Service Loss alarm is triggered when the port of the incoming Transport Stream to which the service belongs no longer detects packets at the corresponding UDP port.
- No signal—There has been no UDP packet for the predefined period of time (default 1 second).

When a service loss occurs, you might see additional ETR-290 First Priority events related to the service loss; for example, you might see a CC error event indicating a discontinuity error in the MPEG TS structure for a program transmitted in the TS.

- **Step 6** To launch Cisco Multicast Manager to view additional monitoring information related to the service loss event:
  - a. Right-click on the event in the event list.
  - **b.** From the pull-down menu, choose VAMS Tools > Launch CMM.

Figure 3-10 shows how to launch CMM to view additional monitoring information for service events.

L

| View: All tasks             | *                    |                    |                                                                                                    |             | W                   | elcome pdevrien   |                         |            |                                                                                                    |                  | Help   Logout IBA               |
|-----------------------------|----------------------|--------------------|----------------------------------------------------------------------------------------------------|-------------|---------------------|-------------------|-------------------------|------------|----------------------------------------------------------------------------------------------------|------------------|---------------------------------|
| •                           | Service Das ×        |                    |                                                                                                    |             |                     |                   |                         |            |                                                                                                    |                  | Select Action                   |
| Welcome                     | Service Dashboard    |                    |                                                                                                    |             |                     |                   |                         |            |                                                                                                    |                  | Save Cancel                     |
| My Startup Pages            | Service Tree         | A ?                | _ 🗆                                                                                                    | Service     | Viewer              |                   |                         |            |                                                                                                    |                  | A ? _                           |
| Security                    |                      |                    |                                                                                                    | File Edi    | t View              | 00                |                         |            |                                                                                                    |                  |                                 |
| Users and Groups            |                      |                    |                                                                                                    | 612         | 1 RA 👘 🖓 🗋          | 0 G 0             |                         |            |                                                                                                    |                  |                                 |
| Troubleshooting             | Service A            | State V #0<br>Even | ts i                                                                                                    | Delation    |                     | 2   David         |                         |            |                                                                                                    |                  |                                 |
| Administration              | BBC-WORLD            | 34                 | 10 🔺                                                                                                    | Relations   | nips 👘 64           | 3 22%   Down      | 3 - Op 1 - App          | 9          |                                                                                                    |                  |                                 |
| Availability                | CHE                  | <b>D</b> 0         | 0                                                                                                    |             |                     |                   |                         |            |                                                                                                    | . 0              | <u>^</u>                        |
| Reporting                   | CHE-MPTS-10          | 27                 | .0                                                                                                    |             |                     | 5 35 BBC W        |                         | 20         |                                                                                                    | 28               |                                 |
| Troubleshooting and Support | CHE-MPTS-16          | <b>D</b> 0         | 0                                                                                                    |             |                     |                   |                         |            |                                                                                                    |                  |                                 |
| Video Assurance Management  | CHE-MPTS-2           | <u> 2</u>          | 0                                                                                                    |             |                     | $\subseteq$       | -                       | -          |                                                                                                    |                  |                                 |
| Service Dashboard           | CHE-MPTS-23          | 0                  | 0                                                                                                    |             |                     |                   |                         |            |                                                                                                    |                  |                                 |
| Network Fault               | CHE-MPTS-24          | 0                  | 0                                                                                                    |             |                     |                   |                         |            |                                                                                                    |                  |                                 |
| Video Fault                 | CHE-SPTS-            | <b>D</b> 0         | .0                                                                                                    |             |                     |                   |                         | 5          |                                                                                                    |                  |                                 |
| Technical Support           | CHE-SPTS-            |                    |                                                                                                    |             |                     |                   |                         | 0          |                                                                                                    |                  |                                 |
| Settings                    | 145-BBC-WORLD        |                    |                                                                                                    | -           |                     |                   | CHE-MPTS-10             | 23         |                                                                                                    |                  | <u>_</u>                        |
|                             | 17-88C-WORLD         | 0                  | 0                                                                                                    |             |                     |                   |                         |            |                                                                                                    |                  |                                 |
|                             | CHE-SPTS-2-BBC-WORLD | <b>0</b>           | 0                                                                                                    | Committee . | Dete:1.             |                   |                         |            |                                                                                                    |                  | 2                               |
|                             | (S) RHE-1            | 0                  | 0                                                                                                    | service     | Details             |                   |                         |            |                                                                                                    |                  | -                               |
|                             | RHE-1-MPTS-1         | <u>A</u> 5         | 0                                                                                                    | SLA         | Events Rules        | web1/cb/10.49.162 | 174:16216\/Seueritu - M | 3/04       |                                                                                                    | _                |                                 |
|                             | BBC-WORLD            | <b>D</b> 0         | .0                                                                                                    | File Edit   | View Alerts Tools H | telp              | Transform (1997)        | 10)01      |                                                                                                    |                  |                                 |
|                             | BBC-WORLD            | <b>D</b> 0         | 0                                                                                                    | <b>d</b>    | 003                 | RawEvents         | _945                    |            | 🗸 🔝 🔇 Defa                                                                                                    | uk               |                                 |
|                             | S RHE-2              | <b>D</b> 0         | 0                                                                                                    | ial         | Node                | Count             | Last Occurrence         |            |                                                                                                    | Summa            | ary                             |
|                             | RHE-2-MPTS-16        | 0                  | 0                                                                                                    | 1254        | RHE-1-DCM-1         | 1                 | 1308656298              | Service    | Acc Roard 7 Por                                                                                                    | 1 2 TR 23        | Launch Child                    |
|                             | RHE-2-SPTS-145-      | <b>D</b> 0         | 0                                                                                                    | 1312        | RHE-1-DCM-1         | 1                 | 1308656301              | UDP S      | 1005                                                                                                    |                  | Launch DCM 10                   |
|                             | (S RHE-3             | 0                  | 0                                                                                                    | 1251        | RHE-1-DCM-1         | 1                 | 1308656298              | Service    | Acknowledge<br>Devacknowledge                                                                                                    | Ctri+A<br>Ctri+D | 2.1.16.1:5000, Service 31200    |
|                             | (S) RHE-4            | 0                  | 0                                                                                                    | 1248        | RHE-1-DCM-1         | 1                 | 1308656298              | Service    | Prioritize                                                                                                    | •                | 2.1.16.1:5000, Service 28805    |
|                             | (S) RHE-5            | 0                  | 0                                                                                                    | 1299        | RHE-2-BT-1          | 1                 | 1308656301              | No sigi    | Suppress/Escalate                                                                                                    | •                |                                 |
|                             | BEST-OF-SHOPPING     | 1                  | 0                                                                                                    | 5244        | RHE-1-DOM-1         |                   | 1308656298              | Service    | Take ownership                                                                                                    |                  | 2.1.16.1.5000, Service 10030    |
|                             | BLOOMBERG-EUROPE-TV  | 1                  | 0                                                                                                    | <           | RHE-1-DOM-1         |                   | 1306656301              | ORIVICE    | User Assign<br>Group Assign                                                                                                    |                  | 2.1016.10000, SeMice 31220      |
|                             | CATALUNYA-INFORMACIO | 1                  | 0                                                                                                    |             | 2                   | A 1               |                         | 8/7        | Delete                                                                                                    |                  | Al Events (25)                  |
|                             | CATALUNYA-RADIO      | A 1                | 0 🗸                                                                                                    |             |                     |                   |                         |            | Information                                                                                                    | Shifted          |                                 |
|                             |                      | and a summary of   | Contraction of the local division of the local division of the loc | 1 00855     | netrela             |                   | Data                    | a bource(s | and the second difference of the second second seco | Statistics.      | = Mator euto refrech in: 22 cer |

Figure 3-10 Launching CMM for Service Events

# Note

In this example, the event highlighted in grey has been right-clicked to bring up the cross-launch menu. The cross-launch is based on the information in the event that has been selected above, which is highlighted in white.

## **Viewing Events in the ROSA Event Views**

To view the custom event views for ROSA events:

| Step 1 | Log in to IBM TIP/TBSM.                                                                           |
|--------|---------------------------------------------------------------------------------------------------|
|        | The main TBSM window appears.                                                                     |
| Step 2 | Click the plus sign (+) next to Video Assurance Management.                                       |
|        | The Video Assurance Management menu appears.                                                      |
| Step 3 | Click the plus sign (+) next to Video Fault.                                                      |
| Step 4 | Click ROSA Events.                                                                                |
|        | The Events Views page for ROSA events appears. Figure 3-11 shows the event views for ROSA Events. |

| ROSA Events × CMM Events ×                        |                                                                               |                        | Select Action | 🗸                   |
|---------------------------------------------------|-------------------------------------------------------------------------------|------------------------|---------------|---------------------|
| ROSA Events                                       |                                                                               |                        |               |                     |
| Map 🥠 ? _ 🗆                                       | ROSA Events                                                                   |                        |               | ¢?_□                |
| ROSA Events                                       | ROSA_Service_Loss@NCOMS - Active Event Li<br>File Edit View Alerts Tools Help | st (10.86.0.201:16316) |               |                     |
| All ROSA Events Service Loss<br>Total: 3 Total: 3 | 🖓 🕕 🔽 🕞 🔍 🍰 🐼 RG                                                              | DSA_Service_Loss       | CMM_View      |                     |
| 2.5.                                              | Serial LastOccurrence                                                         | Agent                  | Node          | Su                  |
|                                                   | 109 3/4/10 11:52:52 AM                                                        | COPERNICUS-MIB         | CHE-DOM       | Se                  |
|                                                   | 108 3/4/10 11:52:51 AM                                                        | COPERNICUS-MIB         | CHE-DCM       | Se                  |
|                                                   | 107 3/4/10 11:52:51 AM                                                        | COPERNICUS-MIB         | CHE-DCM       | Se                  |
|                                                   |                                                                               | <b>€</b> 3             | All Ever      | <b>X</b><br>rks (3) |

Figure 3-11 ROSA Events Views

The left part of the display shows monitor boxes for the selected event type. Each monitor box shows a bar graph indicating the number events in each severity level for the event category.

The ROSA Events views include:

- All ROSA Events—Includes events with a severity level of critical
- Service Loss—Shows service loss events.
- **Step 5** To view the details of an event, double-click on the row for the event.

A table giving detailed field information for the event appears.

Step 6 For an event from a Digital Content Manager (DCM) event, to launch the DCM GUI, first left-click on a CMM event to select it, then right-click the event, and from the Alerts Menu, choose VAMS Tools > Launch DCM, as shown in Figure 3-12.

| Service Das × ROSA Events ×                                   |                                                                                                    |                                                                                                    | Select Action                            |
|---------------------------------------------------------------|----------------------------------------------------------------------------------------------------|----------------------------------------------------------------------------------------------------|------------------------------------------|
| ROSA Events                                                   |                                                                                                    |                                                                                                    |                                          |
| Map<br>ROSA Events<br>All ROSA Events<br>Total: 9<br>Total: 1 | ROSA Events ROSA Events ROSA E | 0MS - Active Event List (10.48.162.174:16316)<br>Alerts Tools Help                                                                           | )                                        |
| 10 5<br>5.5                                                   | Serial                                                                                                    | LastOccurrenc                                                                                                    | e                                        |
|                                                               | 3705115                                                                                                    | 6/13/11 7:12:07                                                                                                    | PM                                       |
|                                                               | 3705086<br>3705120<br>3705041<br>3705145<br>3696762<br>3600933                                                                                                    | Launch CMM VAMS To<br>Launch DCM Acknowle<br>6/13 De-ackno<br>6/13 Suppress<br>6/12 Take own<br>User Assi<br>Group As<br>Delete<br>Informati | ols >>>>>>>>>>>>>>>>>>>>>>>>>>>>>>>>>>>> |
|                                                               |                                                                                                    | Journal.<br>Quick Filt                                                                                                    | ctrl+J<br>er ▶                           |

Figure 3-12 Launching the DCM GUI from a DCM Event

# **Monitoring CMM Events**

This section describes:

- Advanced Troubleshooting with the Service Dashboard and CMM, page 6-22
- Viewing Events in the CMM Event View, page 6-34

## Advanced Troubleshooting with the Service Dashboard and CMM

CMM provides a diagnostics tool that gives you a multicast global view and a router-specific view of your network. CIC events that you can view using TBSM allow you to see additional details about the network.

Table 3-1 lists important areas of the CMM that you can use to troubleshoot a multicast video distribution network using Cisco VAMS:

| Troubleshooting<br>Area            | Task and Reference                                                                                                    |
|------------------------------------|----------------------------------------------------------------------------------------------------|
| Viewing<br>network status          | View the status of all devices in the current multicast domain. See "The Devices Tab" in the User Guide for Cisco Multicast Manager, 3.1 at:                                                                                                    |
|                                    | http://www.cisco.com/en/US/docs/net_mgmt/cisco_multicast_manager/3.1/user/guide/<br>cmm_diag.html#wp1054772                                                                                                    |
| Viewing RP<br>status               | View all routers in the database, their RPs, and the active groups. See "RP Summary" in the User Guide for Cisco Multicast Manager, 3.1 at:                                                                                                    |
|                                    | http://www.cisco.com/en/US/docs/net_mgmt/cisco_multicast_manager/3.1/user/guide/<br>cmm_diag.html#wp1054769                                                                                                    |
| IGMP<br>diagnostics                | View the interfaces that have joined a particular group. See "IGMP Diagnostics" in the User Guide for Cisco Multicast Manager, 3.1 at:                                                                                                    |
|                                    | http://www.cisco.com/en/US/docs/net_mgmt/cisco_multicast_manager/3.1/user/guide/<br>cmm_diag.html#wp1054775                                                                                                    |
| Layer 2<br>switches                | View Layer 2 multicast information and host IPs. The table shows, from a Layer 2 perspective, which multicast groups are being forwarded out which interfaces. See "L2 Diagnostics" in the <i>User Guide for Cisco Multicast Manager, 3.1</i> at:                                                             |
|                                    | http://www.cisco.com/en/US/docs/net_mgmt/cisco_multicast_manager/3.1/user/guide/<br>cmm_diag.html#wp1054764                                                                                                    |
| Cisco<br>6500/7600                 | Gather accurate packet-forwarding statistics and other information. See "6500/7600 Troubleshooting" in the <i>User Guide for Cisco Multicast Manager, 3.1</i> at:                                                                                                    |
| troubleshooting                    | http://www.cisco.com/en/US/docs/net_mgmt/cisco_multicast_manager/3.1/user/guide/<br>cmm_diag.html#wp1058009                                                                                                    |
| Top-20 video<br>flows              | View the top-20 video flows. The top-20 video flows are dynamically updated at every polling interval. See "Cisco Multicast Manager Dashboard" in the <i>User Guide for Cisco Multicast Manager, 3.1</i> at:                                                                                                  |
|                                    | http://www.cisco.com/en/US/docs/net_mgmt/cisco_multicast_manager/3.1/user/guide/cmm_gs.html#wp1<br>239864                                                                                                    |
| Video probe<br>status              | View diagnostic information about video probes and the flows that they are monitoring. See Monitoring Video Probe Status with CMM, page 3-29.                                                                                                    |
| VidMon flow<br>status              | View VidMon flows, VidMon reports view historical graphs of VidMon performance, and view real-time graphs showing VidMon performance. See Monitoring VidMon Status with CMM, page 3-31.                                                                                                    |
| Video Flow<br>Tracing              | Video flows can be traced through the network. All routers participating in the transport of the multicast flow are listed. A graphical representation of the flow path is provided which includes IneoQuest probes and their status for a given flow. See Monitoring Video Probe Status with CMM, page 3-29. |
| PPS/BPS<br>Threshold<br>Monitoring | PPS/BPS threshold monitoring allows you to set and monitor thresholds on Cisco routers and switches for high or low BPS or PPS rates on a per flow basis. See Monitoring Multicast Tree Changes (Tree Polling), page 6-23 for details on PPS/BPS threshold monitoring.                                        |

#### Table 3-1Cisco Multicast Manager

| Troubleshooting<br>Area                       | Task and Reference                                                                                                    |
|-----------------------------------------------|----------------------------------------------------------------------------------------------------|
| Monitoring<br>Multicast Tree<br>Changes (Tree | View changes to multicast trees, which might affect video quality immediately, or at some time in the future.<br>Tree polling allows you to monitor the multicast distribution tree of a video service and receive an alert when<br>changes to the distribution tree occur. See:                   |
| Polling)                                      | Monitoring Multicast Tree Changes (Tree Polling), page 6-23                                                                                                    |
|                                               | • "Tree Reports" in the User Guide for Cisco Multicast Manager 3.1 at the following location:                                                                                                    |
|                                               | http://www.cisco.com/en/US/docs/net_mgmt/cisco_multicast_manager/3.1/user/guide/cmm_pc.html#<br>wp1096257                                                                                                    |
| Health Checks                                 | You can perform health checks to check and report on the critical components of your network. For example, you can check on the status of Rendezvous Points (RPs), Multicast Source Discovery Protocol (MSDP) peering, the presence of sources and groups, and the status of multicast trees. See: |
|                                               | • Performing Health Checks, page 6-30                                                                                                    |
|                                               | • The "Health Check" section in the User Guide for Cisco Multicast Manager 3.1 at the following location:                                                                                                    |
|                                               | http://www.cisco.com/en/US/docs/net_mgmt/cisco_multicast_manager/3.1/user/guide/cmm_diag.html<br>#wp1054777                                                                                                    |
| Monitoring IP<br>Multicast<br>Heartbeat       | You can configure IP multicast heartbeat monitoring on Cisco routers and switches to verify that data is flowing on the monitored multicast flow(s). See Monitoring IP Multicast Heartbeat, page 6-27.                                                                                             |

#### Table 3-1 Cisco Multicast Manager (continued)

### **Monitoring Multicast Tree Changes (Tree Polling)**

You can monitor multicast tree changes with Cisco Multicast Manager and receive the alert in Cisco Info Center. From Cisco Info Center you can then launch CMM for advanced troubleshooting of the tree changes.

#### **Monitoring Multicast Tree Changes with Cisco Info Center**

To monitor multicast tree changes with Cisco Info Center, bring up an event list using Cisco Info Center/TBSM:

**Step 1** From the service tree directory browser at the left of the Cisco Info Center/TBSM display, click on a service.

The service tree for the selected service appears.

**Step 2** Click on a specific device address.

The Service Viewer displays the network topology an the Service Details window shows an event list for the service.

Figure 3-13 shows a Cisco Info Center/TBSM display and an event indicating that a Multicast Forwarding Tree has changed from its baseline.

|                              |          |                                                                                                    | Help   Logout 10                          |
|------------------------------|----------|----------------------------------------------------------------------------------------------------|-------------------------------------------|
| Service Das × ROSA E         | vents ×  | CMM Events ×                                                                                                    | Select Action                             |
| Service Dashboard            |          |                                                                                                    | Save Cancel Resto                         |
| Service Tree                 | ? _ 🗆    | Service Viewer                                                                                                    | A ? _                                     |
| 0. 🖭                         |          | File Edit View                                                                                                    |                                           |
|                              | . #c     |                                                                                                    |                                           |
| ervice •                     | ev Ev    | Relationships                                                                                                    |                                           |
|                              | <b>Ø</b> |                                                                                                    |                                           |
| (S) CHE                      |          |                                                                                                    | 0                                         |
| CHE-MPTS-10                  |          | CNRC BRC-WORLD FLIROSPORT VOX-AUSTRIA                                                                              | 40 EURONEWS                               |
| CHE-MPTS-16                  | <b>N</b> |                                                                                                    |                                           |
| CHE-MPTS-2                   |          |                                                                                                    |                                           |
| CHE-MPTS-23                  |          |                                                                                                    |                                           |
| CHE-MPTS-24                  |          |                                                                                                    |                                           |
| WORLD                        |          |                                                                                                    |                                           |
| CHE-SPTS-145-BBC-<br>WORLD   |          | +                                                                                                    |                                           |
| CHE-SPTS-17-BBC-<br>WORLD    |          | CHE-MPTS-10                                                                                                    |                                           |
| CHE-SPTS-2-BBC-WORLD         |          | 4                                                                                                    | P. C. C. C. C. C. C. C. C. C. C. C. C. C. |
| S RHE-1                      |          | Status refresh in 3 seconds                                                                                        |                                           |
| RHE-1-MPTS-1                 |          | Service Details                                                                                                    | ? _                                       |
| RHE-1-SPTS-129-BBC-<br>WORLD |          | SLA Events Rules                                                                                                   |                                           |
| RHE-1-SPTS-2-BBC-<br>WORLD   | Δ        | CMM_Events@NCOM5 - Active Event List (10.48.162.174:16316)/Sevenity = Critical<br>File Edit View Alerts Tools Help |                                           |
| S RHE-2                      |          | 🖏 🕕 🕞 🕞 🤐 🍰 🚱 CMM_Events 🔍                                                                                         | RawEvents                                 |
| RHE-2-MPTS-16                |          | Summary Alertica                                                                                                   | Class                                     |
| RHE-2-SPTS-146-BBC-<br>WORLD |          | Multicast Forwarding Tree Changed from its Baseline (Baseline Baseline: CHE-SPTS                                   | -1-CNBC trace Cisco MultiCast Manag       |
| S RHE-3                      |          | Multicast Forwarding Tree Changed from its Baseline (Baseline, Baseline, trace 1295                                | 974948816.trace Cisco MultiCast Manag     |
| (§) RHE-4                    |          |                                                                                                    |                                           |
| (§) RHE-5                    |          |                                                                                                    |                                           |
| 🗄 🛄 BEST-OF-SHOPPING         |          |                                                                                                    |                                           |
| E LOOMBERG-EUROPE-TV         |          |                                                                                                    | >                                         |
| 🗉 📃 CATALUNYA-INFORMACIO     |          | 🔒 136 🛞 2                                                                                                    | All Events (138)                          |

Figure 3-13 Viewing a Tree Change Event in TBSM

**Step 3** To view the details of an event, double-click on the row for the event.

A table giving detailed field information for the tree change event appears. Figure 3-14 shows a sample Alerts Status page with tree change event details.

Figure 3-14 Detailed Tree Change Event Information

| Field      | Value                                                                                                    | _ |
|------------|----------------------------------------------------------------------------------------------------|---|
| Identifier | 10.86.1.64 Baseline; DiscoveryHD_National_239-0-1-31_172-16-1-246 trace Multicast Forwarding Tree Baseline Status 1 Cisco-Multicast Management Tool MTTrapd Probe on SW-VAMS-NC 10 |   |
| Serial     | 60350                                                                                                    |   |
| Node       | 10.86.1.64                                                                                                    | - |
| NodeAlias  | 10.86.1.64                                                                                                    | - |
| Manager    | MTTrapd Probe on SW-VAMS-NC                                                                                                    |   |
| Agent      | Cisco-Multicast Management Tool                                                                                                    | - |
| AlertGroup | Multicast Forwarding Tree Baseline Status                                                                                                    |   |
| AlertKey   | Baseline: DiscoveryHD_National_239-0-1-31_172-16-1-246.trace                                                                                                    |   |
| Severity   | Critical                                                                                                    | - |
|            | I I I I I I I I I I I I I I I I I I I                                                                                                    | • |

- **Step 4** To launch the CMM application and monitor additional information about the tree change event, highlight an event, and then from the Alerts Menu, choose VAMS Tools > Launch CMM.
- **Step 5** Go to the Monitoring Multicast Tree Changes with CMM, page 3-20 for information on monitoring tree change events with CMM.

#### **Monitoring Multicast Tree Changes with CMM**

Using CMM, you can:

- View the latest tree change events.
- View a Tree Changed Report that shows details about the changes in the tree

When you launch CMM from TBSM/Cisco Info Center, the CMM Latest Events list appears.

To view Tree Change events, click the **Tree Events** tab. Figure 3-15 shows a Latest Events list from CMM that includes tree change events.

Figure 3-15 CMM Tree Change Events

| cis | co CMM Dashboar            | d              |                |             |                 |                |            | U            | ser: [admin] | C Quick Links  | Switch to Main | Log |
|-----|----------------------------|----------------|----------------|-------------|-----------------|----------------|------------|--------------|--------------|----------------|----------------|-----|
| Li  | atest Events SG Events     | Bandwidth Even | ts Tree Events | MVPN Events | RP Events       | Video Events   | CRM Events | Summary      | Graphs       |                |                |     |
| Tr  | ee Polling Events [TOP 10] |                |                |             |                 |                |            |              |              |                |                |     |
|     | Tree Events                |                |                |             |                 |                |            |              |              |                |                |     |
|     | Date                       | Dom            | ain            | Gr          | oup             |                | Baseline   |              |              | Change         |                |     |
|     | Fri Jun 25 12:04:11 2010   | VAM            | 8              | 23<br>)     | 32.1.1.11 (BBC1 | for CHE-MPTS-2 | 232.1.1.1  | 1.trace      |              | changed        |                | -   |
| L   | Fri Jun 25 12:04:09 2010   | VAM            | 8              | 23<br>)     | 32.1.1.11 (BBC1 | for CHE-MPTS-2 | RHE-BXB-   | MPTS-1.trace |              | <u>changed</u> |                |     |
| L   | Wed Jun 23 15:10:04 2010   | VAM            | Б              | 23<br>)     | 32.1.1.11 (BBC1 | for CHE-MPTS-2 | 232.1.1.1  | 1.trace      |              | <u>changed</u> |                |     |
| L   | Wed Jun 23 15:10:04 2010   | VAM            | в              | 23<br>)     | 32.1.1.11 (BBC1 | for CHE-MPTS-2 | RHE-BXB-   | MPTS-1.trace |              | changed        |                | =   |
| L   | Tue Jun 22 14:53:05 2010   | VAM            | В              | 23          | 32.1.1.11 (BBC1 | for CHE-MPTS-2 | 232.1.1.1  | 1.trace      |              | reverted       |                |     |
| L   | Tue Jun 22 14:53:05 2010   | VAM            | в              | 23          | 32.1.1.11 (BBC1 | for CHE-MPTS-2 | RHE-BXB-   | MPTS-1.trace |              | reverted       |                |     |
| L   | Tue Jun 22 14:50:22 2010   | VAM            | 8              | 23          | 32.1.1.11 (BBC1 | for CHE-MPTS-2 | RHE-BXB-   | MPTS-1.trace |              | changed        |                |     |
|     | Tue Jun 22 14:50:22 2010   | VAM            | 6              | 23<br>)     | 32.1.1.11 (BBC1 | for CHE-MPTS-2 | 232.1.1.1  | 1.trace      |              | changed        |                | ç   |
|     | Tue Jun 22 05:22:06 2010   | VAM            | 8              | 23          | 32.1.1.11 (BBC1 | for CHE-MPTS-2 | RHE-BXB-   | MPTS-1.trace |              | reverted       |                | •   |

The event list in the figure shows two events:

• The first event to come in is a Tree Changed event indicating that a tree has been changed.

The Tree Changed event indicates the name of the trace file that was used as the baseline to compare the current distribution tree against. The format of the trace filename shown in the event is the same format that you use to specify the trace filename when during Tree Polling configuration for the domain.

The trace filename has this format:

<channel name>\_<ad zone>\_<Mcast-Group>\_<source-IP>

where *channel\_name* is the name of the channel, *ad\_zone* is the name of the Ad zone, *Mcast-Group* is the address of the multicast group, and source-IP is the IP address of the source. For example:

PBS\_National\_232-0-1-32\_12-101-2-18

• The second event to come in is a Tree Reverted event that indicates that the tree reverted back to its previous state. This trap has the same format as the Tree Changed event (indicates the filename of the trace file was used as the baseline to compare against).

#### **Viewing a Tree Changed Report**

To view a Tree Changed Report:

**Step 1** If you are in the TBSM/Cisco Info Center interface, highlight an event, and then from the Alerts Menu, choose VAMS Tools > Launch CMM.

The CMM Latest Events page appears.

- Step 2 Click the Switch to Main button.
- Step 3 From the CMM Main Menu, select Polling Configuration & Reports > Tree Polling & Reports > Tree. The Multicast Tree Report page appears, as shown in Figure 3-16.

Figure 3-16 Selecting a Tree Change Report

| Cisco Multicast M                                            | lanager 3.1.1         |               |                                                    |                                     | User: [admin]   Dashbo | ard   Log Out   About   Help |
|--------------------------------------------------------------|-----------------------|---------------|----------------------------------------------------|-------------------------------------|------------------------|------------------------------|
| Menu Devices.                                                | Polling Actions :     | Stop          | Restart (Polling Daemon is Running : Fr<br>script) | iday, June 25, 2010 12:03:44 PM ED1 | T by watchdog          | 🖉 Domain: 🛛 VAMS 🛛 💌         |
| <ul> <li>Getting Started</li> </ul>                          | Polling Configuration | & Reports-:   | >Tree                                              |                                     |                        |                              |
| System Configuration                                         | Tree Depart   Hi      | stanical Curr | h I CC Dolta Deposit I Company Pag                 | line I Coofie Tree Polline          |                        |                              |
| 🔻 🌼 Polling Configuration &                                  | Tree Report   m       | storical Grap | in   <u>SG Delta Report</u>   <u>Compare Basi</u>  | sine   config free Polling          | El Report Parameters   |                              |
| Event Viewer                                                 | Tree Report           |               |                                                    |                                     | Items 1-10 of          | 36   Rows per page: 10 🔽 😡   |
| Domain Trap/Email                                            |                       |               |                                                    |                                     |                        | Page 1 of 4 🖪 🕨 🕨            |
| Traffic Polling & Reports                                    | D                     | ate           | Group                                              |                                     | Baseline               | Change                       |
| L2<br>Interface                                              | Fri Jun 25 12:04:11   | L 2010        | 232.1.1.11 (BBC1 for CHE-<br>MPTS-2 )              | 232.1.1.11.trace                    |                        | changed                      |
| <ul> <li>Tree Polling &amp; Reports</li> <li>Tree</li> </ul> | Fri Jun 25 12:04:09   | 9 2010        | 232.1.1.11 (BBC1 for CHE-<br>MPTS-2 )              | RHE-BXB-MPTS-1.trace                |                        | changed                      |
| SG by Branch Miscellaneous Polling & Reports RP              | Wed Jun 23 15:10:     | 04 2010       | 232.1.1.11 (BBC1 for CHE-<br>MPTS-2 )              | 232.1.1.11.trace                    |                        | changed                      |
| RPF<br>Selective Source Monitoring                           | Wed Jun 23 15:10:     | 04 2010       | 232.1.1.11 (BBC1 for CHE-<br>MPTS-2 )              | RHE-BXB-MPTS-1.trace                |                        | changed                      |
| Health Check<br>Video Probe<br>Vidmon                        | Tue Jun 22 14:53:0    | 05 2010       | 232.1.1.11 (BBC1 for CHE-<br>MPTS-2 )              | 232.1.1.11.trace                    |                        | reverted                     |
| CRM Polling                                                  | Tue Jun 22 14:53:0    | 05 2010       | 232.1.1.11 (BBC1 for CHE-<br>MPTS-2 )              | RHE-BXB-MPTS-1.trace                |                        | reverted                     |
| Specific Route Polling                                       | Tue Jun 22 14:50:2    | 22 2010       | 232.1.1.11 (BBC1 for CHE-<br>MPTS-2 )              | RHE-BXB-MPTS-1.trace                |                        | changed                      |

The Tree Change Report page shows a list of Multicast Tree Change reports.

**Step 4** Click a **changed** link to view a Tree Changed Report.

The selected Tree Changed Report appears, as shown in Figure 3-17.

| •                                                                | •                                                                             |
|------------------------------------------------------------------|-------------------------------------------------------------------------------|
|                                                                  |                                                                               |
| 232.1.1.11.trace Fri Jun 25 12:04:11 2010: Traced multicast grov | -<br>ip 232.1.1.11 (BBC1 for CHE-MPTS-2 ) from source 11.1.0.2 (CHE-DCM 3-3 ) |
|                                                                  |                                                                               |

Multicast Tree Change Report

| Router               | Forwarding Int          | Neighbor             | Neighbor IP | Neighbor Int           |
|----------------------|-------------------------|----------------------|-------------|------------------------|
| manc.cisco.com       | TenGigabitEthernet4/1   | VID-ASR9K            | 10.1.9.2    | TenGigE0/0/0/6         |
| VID-ASR9K            |                         |                      |             |                        |
| manc.cisco.com       | TenGigabitEthernet4/2   | AGGR-ASR9K           | 10.1.12.26  | TenGigE0/0/0/6         |
| AGGR-ASR9K           | GigabitEthernet0/1/0/38 |                      |             |                        |
| m-che-a.cisco.com    | TenGigabitEthernet1/1   | newc.cisco.com       | 10.1.0.6    | TenGigabitEthernet1/1  |
| newc.cisco.com       | TenGigabitEthernet2/4   | RHE-1-4948.cisco.com | 10.1.12.2   | TenGigabitEthernet1/50 |
| newc.cisco.com       | TenGigabitEthernet2/3   | manc.cisco.com       | 10.1.0.22   | TenGigabitEthernet4/3  |
| manc.cisco.com       | TenGigabitEthernet2/4   | RHE-2-4948.cisco.com | 10.1.12.9   | TenGigabitEthernet1/49 |
| RHE-1-4948.cisco.com | GigabitEthernet1/3      |                      |             |                        |
| RHE-2-4948.cisco.com | GigabitEthernet1/3      |                      |             |                        |

The report shows:

Figure 3-17

- A table containing detailed information about the routers and interfaces in the tree
- The baseline tree.
- The current tree (changed tree).

Routers and interfaces that are no longer part of the multicast tree are highlighted in red. Routers and interfaces that have been added to the distribution tree are highlighted in green.

**Step 5** If you want to view a Tree Reverted report, click the **reverted** link next to a report name.

A Tree Reverted report shows the baseline distribution tree in tabular and in graphical format. Figure 3-18 shows a sample Tree Changed Report.

^

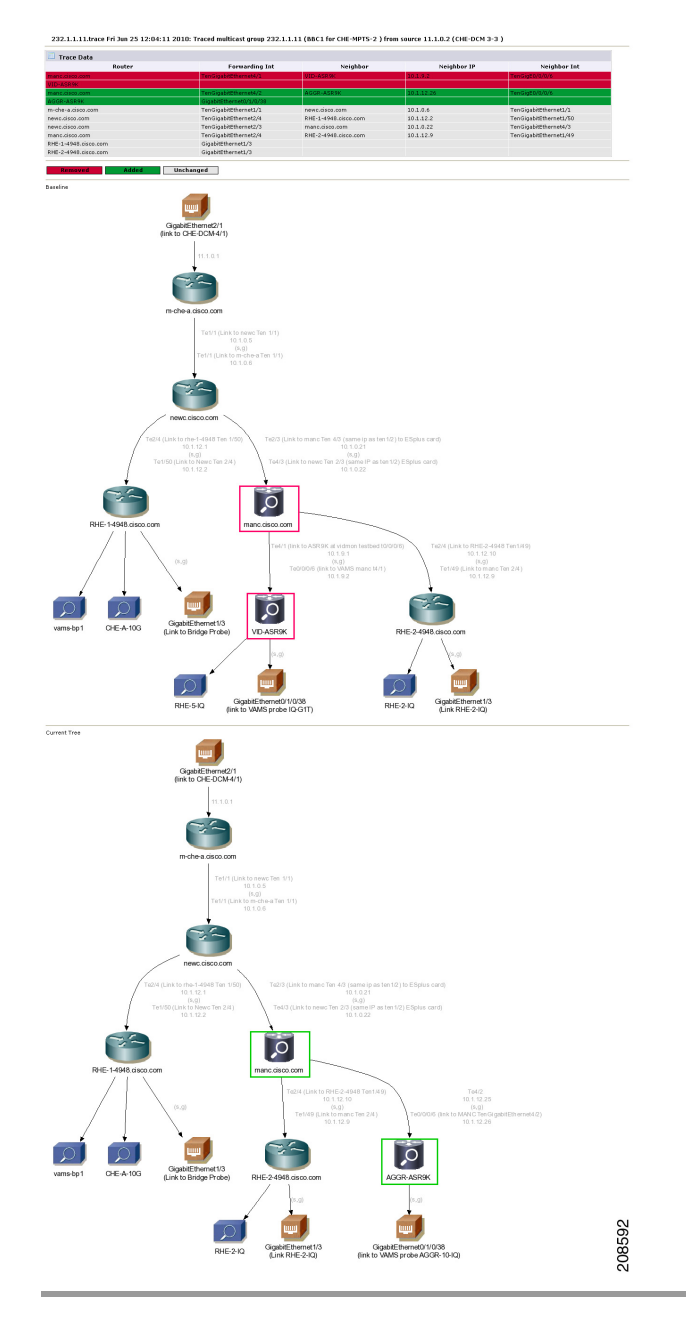

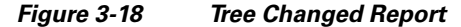

### **Monitoring IP Multicast Heartbeat**

You can monitor the multicast data plane of multicast video flows on Cisco routers and switches that utilize the IP Multicast Heartbeat feature to confirm that the routers and switches are receiving the monitored multicast video flows. You can view heartbeat events with Cisco Info Center, and from Cisco Info Center, launch CMM for advanced troubleshooting of the heartbeat events.

#### Monitoring Heartbeat Events with Cisco Info Center/TBSM

To view heartbeat events in TIP/TBSM:

Step 1 From the service tree directory browser at the left of the TBSM display, click on a service.

The service tree for the selected service appears.

**Step 2** Click on a specific device address.

The Service Viewer displays the network topology and the Service Details window shows an event list for the service.

Figure 3-19 shows a TBSM display with a heartbeat event (Failed to Receive IP Multicast Heartbeat event) from a Cisco 7606 router.

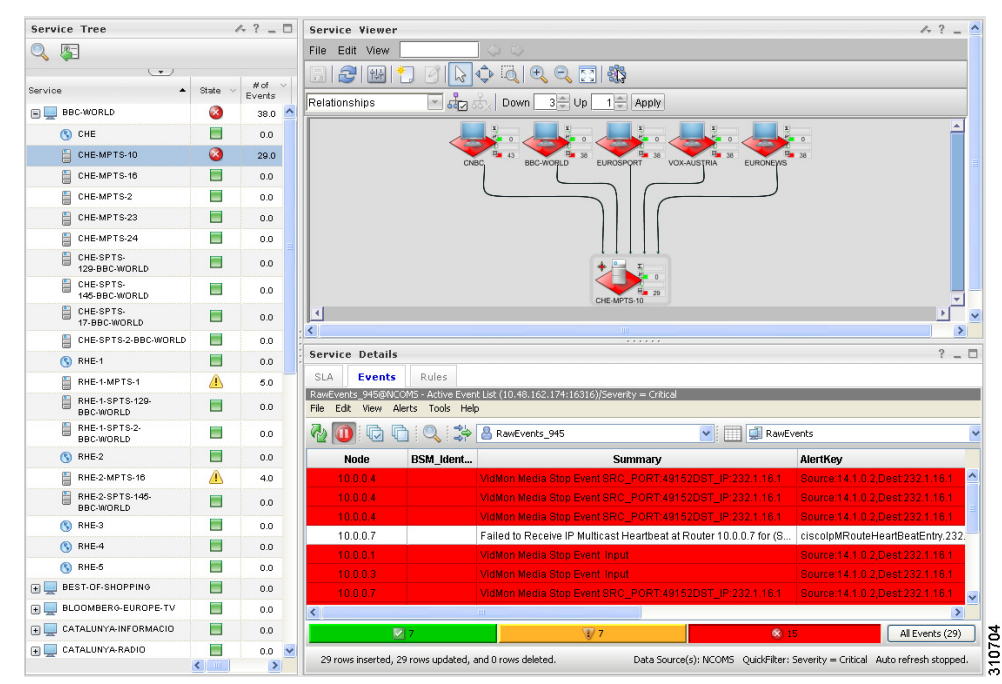

Figure 3-19 Viewing a Heartbeat Event in TBSM

Step 3 To view additional details about the event, double click on the event in the event list display. Figure 3-20 shows a sample Alerts Status page with heartbeat event details.

Γ

| _ |
|---|
| - |
|   |
| _ |
|   |
|   |
|   |
|   |
|   |
|   |
| - |
|   |

| Figure 3-20 TBSM: Viewing Heartbeat Event Details |
|---------------------------------------------------|
|---------------------------------------------------|

The event summary for the service details includes the baseline trace filename, which includes the Service Name, Ad Zone, Multicast Group, and Source Address.

- Step 4 To launch the CMM application and monitor additional information about the heartbeat event, left-click an event to select it, then right-click the event, and from the Alerts Menu, choose VAMS Tools > Launch CMM.
- **Step 5** Go to Monitoring Heartbeat Events with CMM, page 6-29 for information on monitoring heartbeat events with CMM.

#### **Monitoring Heartbeat Events with CMM**

To view IP Multicast heartbeat events with CMM:

**Step 1** If you are in the TBSM/Cisco Info Center interface, highlight an event, and then from the Alerts Menu, choose VAMS Tools > Launch CMM.

The CMM home page shows the Latest Events list, which includes any heartbeat events that have come in.

Figure 3-21 shows a Latest Events list with a heartbeat event.

#### Figure 3-21 Viewing a Heartbeat Event in CMM

| isco Multicas | t Manager 2.5.4  |            |                   |      |           |                                                     | cisco             |
|---------------|------------------|------------|-------------------|------|-----------|-----------------------------------------------------|-------------------|
| ool: Multicas | t Manager 💌      | Management | Domain: 🛛 🗸 🗹     |      |           | logout                                              | Licensed to Cisco |
| Home          | Topology         | Reporting  | Diagnostics       | Help |           |                                                     |                   |
| atest Events  |                  |            |                   |      |           |                                                     |                   |
|               | Date             |            | Туре              |      | Device    | Details                                             |                   |
| Wed Nov       | 26 17:36:48 2008 |            | Notification Trap |      | SHE-VDR-2 | Trap Type: CISCO-IPMROUTE-MIB: : Missing HeartBeats |                   |

The heartbeat event includes the name of the SNMP MIB used to forward the event and the name of the event; however, CMM 3.1 does not indicate the name of the Multicast Group or the Channel Name on the Latest Events page for heartbeat events.

**Step 2** To view additional information about the heartbeat event click the URL link in the Details column.

A Trap Details list appears for the heartbeat event, as shown in Figure 3-22.

#### Figure 3-22 Trap Details List for a Heartbeat Event

| This Notification is sent if a multicast router failed to receive configured number of heartbeat packets from heartbeat<br>sources within a configured time interval | SNMPv2-<br>SMI::enterprises.9.10.2.3.1.0.1 |             |
|----------------------------------------------------------------------------------------------------|--------------------------------------------|-------------|
| Тгар ОІО                                                                                                    | Value                                      | Description |
| enterprises.9.10.2.1.1.4.1.2.239.1.1.77                                                                                                    | 0.0.0.0                                    |             |
| enterprises.9.10.2.1.1.4.1.3.239.1.1.77                                                                                                    | 10                                         |             |
| enterprises.9.10.2.1.1.4.1.4.239.1.1.77                                                                                                    | 1                                          |             |
| enterprises.9.10.2.1.1.4.1.5.239.1.1.77                                                                                                    | 0                                          |             |

The Trap Details list displays the full description of the heartbeat event, the SNMP version used to generate the event, and the OIDs from the reporting router.

The last four octets of the OID indicate the Multicast Group. The Source IP address at the bottom of the Trap Details page is the IP address of the reporting router.

Step 3 To determine the video service affected by the event, select Diagnostics > Show All Groups and find the corresponding Multicast Group in the list that matches the heartbeat event. Note that Cisco Info Center/TBSM parses the heartbeat event to and matches the Multicast Group to the corresponding video service directly.

### **Performing Health Checks**

Using the Health Check page, you can run a health check on a multicast domain. To run a health check:

Step 1 On the Multicast Manager tool, select Diagnostics > Health Check.

The Select Health Check page appears.

**Step 2** Select a health check from the list of health checks and click **Run**. Figure 3-23 shows a sample health check display.

| Cisco Multicast Manager 3.1.1 User: [admin]   Dashboard   Log Out   About   Hel |                   |                                                                                                   |              |  |  |  |  |  |
|---------------------------------------------------------------------------------|-------------------|---------------------------------------------------------------------------------------------------|--------------|--|--|--|--|--|
| Menu Devices                                                                    | Polling Actions : | Stop Restart (Polling Daemon is Running : Friday, June 25, 2010 12:03:44 PM EDT by watchd script) | Domain: VAMS |  |  |  |  |  |
| Getting Started                                                                 | Diagnostics->H    | ealth Check                                                                                       |              |  |  |  |  |  |
| System Configuration                                                            | u altheorem       |                                                                                                   |              |  |  |  |  |  |
| Polling Configuration &                                                         | Health Cheo       | CK                                                                                                |              |  |  |  |  |  |
| 🕨 👧 Discovery & Trace                                                           | Select Health     |                                                                                                   |              |  |  |  |  |  |
| 🕨 🝠 Topology                                                                    |                   |                                                                                                   |              |  |  |  |  |  |
| 🗸 🗔 Diagnostics                                                                 | Running (my_t     | nealthcheck.health) Health Check                                                                  |              |  |  |  |  |  |
| SG Diagnostics                                                                  | Health Cheo       | k Report                                                                                          |              |  |  |  |  |  |
| Packet Monitoring                                                               | Type              | lesting                                                                                           | Status       |  |  |  |  |  |
| L2 Diagnostics                                                                  | 56                | 11.1.0.2,232.1.1.10:VID/609-D01.spsu.com                                                          | GONE         |  |  |  |  |  |
| 2 Host IRs                                                                      | SG                | 11.1.0.2,232.1.1.10:AGGR-ASR9K                                                                    | GONE         |  |  |  |  |  |
| Video Diagnostics                                                               | SG                | 11.1.0.2,232.1.1.107:manc.cisco.com                                                               | GONE         |  |  |  |  |  |
|                                                                                 | SG                | 11.1.0.2,232.1.1.10:m-che-a.cisco.com                                                             | GONE         |  |  |  |  |  |
|                                                                                 | SG                | 11.1.0.2,232.1.1.10:RHE-1-4948.cisco.com                                                          | GONE         |  |  |  |  |  |
| RP Status                                                                       | SG                | 11.1.0.2,232.1.1.10:newc.cisco.com                                                                | GONE         |  |  |  |  |  |
| RP Summary                                                                      | SG                | 11.1.0.2,232.1.1.10:RHE-2-4948.cisco.com                                                          | GONE         |  |  |  |  |  |
| MSDP Status<br>Network Status                                                   | SG                | 11.1.0.2,232.1.1.10:VID-12K-1                                                                     | GONE         |  |  |  |  |  |
| Locate Host                                                                     | SG                | 11.1.0.2,232.1.1.10:leed.cisco.com                                                                | GONE         |  |  |  |  |  |
| Tools                                                                           | SG                | 11.1.0.2,232.1.1.10:popl.cisco.com                                                                | GONE         |  |  |  |  |  |
| Top Talkers                                                                     | SG                | 11.1.0.2,232.1.1.10:VID-ASR9K                                                                     | GONE         |  |  |  |  |  |
| Health Check                                                                    | 56                | 11 1 0 2 232 1 1 10 PHE-4-7600 cisco com                                                          | CONE         |  |  |  |  |  |

#### Figure 3-23 Health Check

The color of the displayed text on the Health Check display indicates the status of the monitored condition:

- White = normal
- Red = error condition

### **Monitoring PPS/BPS Thresholds**

When a PPS/BPS threshold is exceeded or fails to reach a minimum value, an event is generated and the event is displayed in Cisco Info Center event lists. From the event list, you can launch CMM to view enhanced monitoring information about the threshold event.

#### **Monitoring PPS/BPS Thresholds in the Service Dashboard**

To view PPS/BPS threshold events in the TBSM Service Dashboard:

**Step 1** From the service tree directory browser at the left of the TBSM display, click on a service.

The service tree for the selected service appears.

**Step 2** Click on a specific device address.

The Service Viewer displays the network topology and the Service Details window shows an event list for the service.

Figure 3-24 shows a Service Dashboard with threshold events indicating that a Layer 3 multicast PPS rate is below the configured threshold level.

Related VidMon events show that VidMon delay thresholds in the service tree for the VidMon TS have been exceeded.

| Service Das ×          |          |                         |                                        |                                           | Select Action 💌     |
|------------------------|----------|-------------------------|----------------------------------------|-------------------------------------------|---------------------|
| Service Dashboard      |          |                         |                                        |                                           | Save Cancel Restore |
| Service Tree 🧔 🧍       | _ □      | Service Viewer          |                                        |                                           | A ? _ D             |
|                        |          | File Edit View          | $\langle \phi   \phi \rangle$          |                                           |                     |
| •                      |          |                         | ) 🛯 🕞 💠 💐 🔍 E                          | L 🖸 🗱                                     |                     |
| Service SI             | tate~ E  | Relationships           | Down 3                                 |                                           |                     |
|                        |          |                         |                                        |                                           |                     |
| E CATALUNYA-INFORMACIO |          |                         |                                        |                                           | 0                   |
| E CATALUNYA-RADIO      |          |                         | CNBC BBC-WORLD                         | 40 EUROSPORT VOX-AUSTRIA EURONEWS         | <b>7</b> 9          |
| E TOREC                |          |                         |                                        |                                           |                     |
| 😠 💻 EURONEWS           | 8        |                         |                                        |                                           |                     |
| EUROSPORT              | 0        |                         |                                        |                                           |                     |
| S CHE                  |          |                         |                                        |                                           |                     |
| CHE-MPTS-10            | 8        |                         |                                        |                                           |                     |
| CHE-MPTS-16            | 8        |                         |                                        |                                           |                     |
| EUROSPORT              |          | .                       |                                        | CHE-MPTS-10                               |                     |
| CHE-SPTS-148-          |          | ◄                       |                                        |                                           |                     |
| CHE-SPTS-19-           | <u> </u> | Status refresh in 4 sec | onds                                   |                                           |                     |
| EUROSPORT              |          | Service Details         |                                        |                                           | ? _ 🗆               |
| EUROSPORT              |          | SLA Events              | Rules                                  |                                           |                     |
| S RHE-1                |          | RawEvents_945@NCOM      | 15 - Active Event List (10.48.162.174: | 16316)                                    |                     |
| RHE-1-MPTS-1           |          | File Edit View Aler     | ts Tools Help                          |                                           |                     |
| EUROSPORT              |          | No 🖸 🔁                  | 🔍 🍰 🖁 RawEvents_945                    | 🔽 🛄 RawEver                               | its                 |
| RHE-1-SPTS-4           |          | Node                    | BSM_Identity                           | Summary                                   | AlertKey            |
| (§) RHE-2              |          | RHE-2-BT-1              |                                        | CC skips:21 discontinuities:21 - counting | RHE-2-B             |
| RHE-2-MPTS-16          |          | RHE-2-BT-1              |                                        | MLR >= error-threshold (780 >= 8)         | RHE-2-B             |
|                        |          | RHE-2-BT-1              |                                        | MLR >= error-threshold (60 >= 8)          | RHE-2-B             |

Figure 3-24 Viewing a Threshold Event in TBSM

The event summary for threshold events includes the measured value and the configured threshold.

- **Step 3** To view additional details about the event, double-click on the event in the event list.
- **Step 4** To launch the CMM application and monitor additional information about the threshold events, highlight an event, and then from the Alerts Menu, choose VAMS Tools > Launch CMM.
- **Step 5** Go to Monitoring Threshold Events with CMM, page 3-27 for information on monitoring threshold events with CMM.

#### **Monitoring Threshold Events with CMM**

To view threshold events with CMM:

**Step 1** If you are in the TBSM/Cisco Info Center interface, highlight an event, and then from the Alerts Menu, choose VAMS Tools > Launch CMM.

The CMM home page shows the Latest Events list.

- Step 2 Click SG Events.
- Step 3 The SG Events page appears, which includes any BPS/PPS threshold events that have come in. Figure 3-25 shows a SG Events page with BPS/PPS threshold events.

| - 1<br>C | dude CMM Dashboard User: [admin] @Quick Links Switch to Main Log o |                      |                       |                        |                         |          |           |  |  |  |  |
|----------|--------------------------------------------------------------------|----------------------|-----------------------|------------------------|-------------------------|----------|-----------|--|--|--|--|
|          | Latest Events SG Events                                            | Bandwidth Events Tre | ee Events MVPN Events | RP Events Video Events | CRM Events Summary      | Graphs   |           |  |  |  |  |
|          | G Polling Events [TOP 10]                                          |                      |                       |                        |                         |          |           |  |  |  |  |
|          | SG Threshold Events                                                |                      |                       |                        |                         |          |           |  |  |  |  |
|          | Date                                                               | Domain               | Router                | Source                 | Group                   | Value    | Threshold |  |  |  |  |
| 1        | Fri Jun 25 21:10:01 2010                                           | VAMS                 | manc.cisco.com        | 11.1.0.2               | 232.1.1.11 (BBC1 for CH | 1715 pps | 19000 pps |  |  |  |  |
| l        | Fri Jun 25 21:10:01 2010                                           | VAMS                 | manc, cisco, com      | 10.1.0.42              | 232.150.1.1 (uncompres  | 0 pps    | 13480 pps |  |  |  |  |
| l        | Fri Jun 25 21:10:00 2010                                           | VAMS                 | VID-ASR9K             | 10.1.0.42              | 232.150.1.1 (uncompres  | 0 pps    | 13480 pps |  |  |  |  |
| l        | Fri Jun 25 21:09:03 2010                                           | VAMS                 | manc.cisco.com        | 11.1.0.2               | 232.1.1.11 (BBC1 for CH | 1712 pps | 19000 pps |  |  |  |  |
| l        | Fri Jun 25 21:09:01 2010                                           | VAMS                 | manc.cisco.com        | 10.1.0.42              | 232.150.1.1 (uncompres  | 0 pps    | 13480 pps |  |  |  |  |
| l        | Fri Jun 25 21:09:00 2010                                           | VAMS                 | VID-ASR9K             | 10.1.0.42              | 232.150.1.1 (uncompres  | 0 pps    | 13480 pps |  |  |  |  |
| l        | Fri Jun 25 21:08:01 2010                                           | VAMS                 | manc.cisco.com        | 11.1.0.2               | 232.1.1.11 (BBC1 for CH | 1709 pps | 19000 pps |  |  |  |  |
| l        | Fri Jun 25 21:08:01 2010                                           | VAMS                 | manc.cisco.com        | 10.1.0.42              | 232.150.1.1 (uncompres  | 0 pps    | 13480 pps |  |  |  |  |
| l        | Fri Jun 25 21:08:00 2010                                           | VAMS                 | VID-ASR9K             | 10.1.0.42              | 232.150.1.1 (uncompres  | 0 pps    | 13480 pps |  |  |  |  |
|          | Fri Jun 25 21:07:01 2010                                           | VAMS                 | manc.cisco.com        | 11.1.0.2               | 232.1.1.11 (BBC1 for CH | 1716 pps | 19000 pps |  |  |  |  |
| 1        |                                                                    |                      |                       |                        |                         |          |           |  |  |  |  |
| Ľ        |                                                                    |                      |                       |                        |                         |          |           |  |  |  |  |

Figure 3-25 Viewing BPS/PPS Threshold Events in CMM

The Value column for BPS/PPS threshold events includes the measured value and the Threshold field indicates the configured threshold.

Note

CMM 3.1 does not reflect the BPS/PPS flow status on CMM flow traces, as it does for video probe status. Therefore, you will have to manually correlate the devices reporting BPS/PPS events from either Cisco Info Center/TBSM or the CMM Latest Events page, to the CMM flow trace, to isolate where in the distribution tree the problem is occurring.

#### **Running Threshold Reports**

CMM provides two threshold reports that you can use to monitor threshold events:

- S, G Threshold Report—Shows threshold events for a specified source and group.
- Layer 2 PPS Threshold Report—Shows threshold events for a specified port on a specified switch.

To run an S, G Threshold report:

Step 1 In the CMM Multicast Manager tool, click Reporting.

#### Step 2 Select S, G Threshold Report.

A list of groups appears.

**Step 3** Select a group from the list and then click **Report**.

CMM displays an S,G Threshold Report listing any events that have occurred in the last 24 hours.

To run a Layer 2 PPS Threshold report:

Step 1 In the CMM Multicast Manager tool, click Reporting.

#### Step 2 Select Layer 2 PPS Threshold Report.

A list of groups appears.

**Step 3** Select a group from the list and then click **Report**.

CMM displays a Layer 2 PPS Threshold Report listing any events that have occurred in the last 24 hours.

### **Monitoring Video Probe Status with CMM**

Using CMM, you can:

- View video probe flows.
   See Viewing Video Probe Flows, page 3-29.
- View Video Probe Reports
   See Viewing Video Probe Reports, page 3-29.
- View a historical graph of video probe performance See Viewing a Historical Graph of Video Probe Performance, page 3-30.
- View a graph of video probe performance See Viewing Video Probe Performance Graphs, page 3-31.

#### Viewing Video Probe Flows

To view video probe status:

- Step 1 Right-click on a CMM event and from the Alerts Menu, choose VAMS Tools > Launch CMM.
- Step 2 From the Cisco Multicast Manager menu, select Diagnostics.
- Step 3 Select Video Diagnostics.
- Step 4 Select Video Probe Status.

The Video Probe Status page opens. The Video Probe Status page shows the currently monitored video probes, the number of flows monitored by each probe, and a status indicator for the probe.

For detailed information, see the User Guide for Cisco Multicast Manager, 3.1 at this location:

http://www.cisco.com/en/US/docs/net\_mgmt/cisco\_multicast\_manager/3.1/user/guide/cmm\_diag.html #wp1061409

#### Viewing Video Probe Reports

To view video probe reports in CMM:

- Step 1 Right-click on a CMM event and from the Alerts Menu, choose VAMS Tools > Launch CMM.
- Step 2 From the Multicast Manager menu, select Polling Configuration & Reports.
- Step 3 Select Miscellaneous Polling & Reports.
- Step 4 Select Video Probe.

For additional information, see "Video Probe Report" in the *User Guide for Cisco Multicast Manager*, *3.1* at this location:

Γ

http://www.cisco.com/en/US/docs/net\_mgmt/cisco\_multicast\_manager/3.1/user/guide/cmm\_pc.html# wp1074979

#### **Viewing a Historical Graph of Video Probe Performance**

Cisco Multicast Manager 3.1 allows you to view a historical graph showing performance of a specified video probe over time.

To view a historical graph of video probe performance:

- Step 1 Right-click on a CMM event and from the Alerts Menu, choose VAMS Tools > Launch CMM.
- **Step 2** From the Multicast Manager menu, select **Polling Configuration & Reports**.
- Step 3 Select Miscellaneous Polling & Reports.
- Step 4 Select Video Probe.
- Step 5 Select Historical Report. The Historical Graphs page for video probe reports appears, as shown in Figure 3-26.

Figure 3-26 Historical Graphs Page for Video Probes

| cisco Multicast M                                                                                                    | lanager 3.1                                                                                                    | Use                                                                        | er:[admin]   Dashboard   Log Out   About   Help     |
|----------------------------------------------------------------------------------------------------|----------------------------------------------------------------------------------------------------|----------------------------------------------------------------------------|-----------------------------------------------------|
| Menu Devices                                                                                                    | Polling Actions : Stop Restar                                                                                                    | t (Polling Daemon is Running : Wed Mar 03 (                                | 98:50:46 EST 2010) 🛛 🛛 Domain: Vidmon_26thFeb_bld 💌 |
| Getting Started                                                                                                    | Polling Configuration & Reports-                                                                                                    | ->Video Probe                                                              |                                                     |
| System Configuration     System Configuration     Event Viewer     Trap Viewer     Domain Trap/Email     Traffic Polling & Reports | Video Probe Report         Histori           Units         DF         Get Report           From Date         2010/03/05 01:53 ar           To Date         2010/03/07 01:53 ar | cal Report   <u>Config Video Probe Pol</u><br>ort(s)<br>n<br>n Show Report | ling                                                |
| SG                                                                                                    | Historical Graphs                                                                                                    |                                                                            | Items 1-10 of 80   Rows per page: 10 💌 😡            |
| L2<br>Interface                                                                                                    |                                                                                                    |                                                                            | Page 1 of 8 🛯 🖉 🕨 🕨                                 |
| □ Tree Polling & Reports                                                                                                    | Add Filter                                                                                                    |                                                                            |                                                     |
| SG by Branch                                                                                                    | Group                                                                                                    | Source                                                                     | Video Probe                                         |
| RP                                                                                                    | 239.0.1.41                                                                                                    | 172.16.1.250                                                               | IQ-CHE-59-@-CHE-6506-2                              |
| RPF                                                                                                    | 239.0.1.41                                                                                                    | 172.16.1.250                                                               | IQ-CORE-63-@-CRS-WEST                               |
| Selective Source Monitoring                                                                                                    | 239.0.1.41                                                                                                    | 172.16.1.250                                                               | IQ@7606-E-121                                       |
| Wideo Probe                                                                                                    | 239.0.1.41                                                                                                    | 172.16.1.250                                                               | IQ@ASR9K-120                                        |
| Vidmon                                                                                                    | 239.0.1.42                                                                                                    | 172.16.1.250                                                               | IQ-CORE-63-@-CRS-WEST                               |
|                                                                                                    | 239.0.1.42                                                                                                    | 172.16.1.250                                                               | IQ@7606-E-121                                       |
| -Baseline Route Polling                                                                                                    | 239.0.1.42                                                                                                    | 172.16.1.250                                                               | IQ@ASR9K-120                                        |
| Specific Route Polling                                                                                                    | 239.0.1.43                                                                                                    | 172.16.1.250                                                               | IO@7606-E-121                                       |
|                                                                                                    | 239.0.1.43                                                                                                    | 172.16.1.250                                                               | IO@ASR9K-120                                        |
|                                                                                                    | 239.0.1.44                                                                                                    | 172.16.1.250                                                               | IQ@7606-E-121                                       |
|                                                                                                    | Select one/more report(s) from                                                                                                    | the table and click the "Show Report" b                                    | utton to view report. Page 1 of 8 🕪 🜒 🔀             |

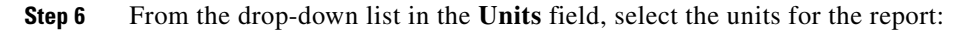

| DF  | Display delay factor data.    |
|-----|-------------------------------|
| MLR | Display Media Loss Rate data. |

**Step 7** Click the calendar item (...) for **From Date** and from the calendar that appears, select the From Date.

Step 8 Click the calendar item (...) for To Date and from the calendar that appears, select the To Date,

**Step 9** On the list of Video Probes, check the check boxes for up to three video probes.

Step 10 Click the Show Report button.

A graph showing the statistics for the selected video probes appears, as shown in Figure 3-27.

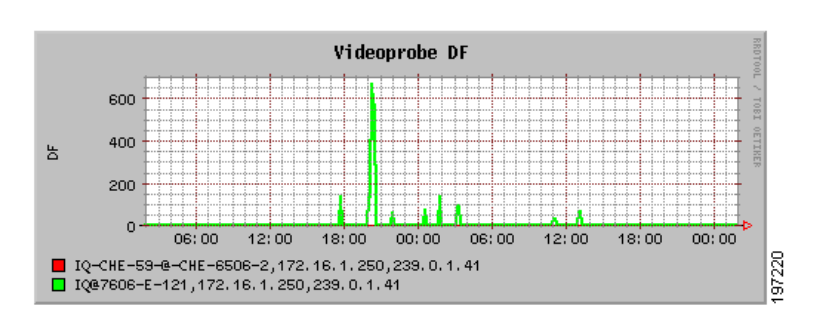

Figure 3-27 Historical Report Showing DF for Two Video Probes

#### **Viewing Video Probe Performance Graphs**

From the CMM Event Dashboard, you can view a graph showing real-time DF or MLR for a specified video probe.

To view a video probe performance graph:

- Step 1 Right-click on a CMM event and from the Alerts Menu, choose VAMS Tools > Launch CMM.
- **Step 2** From the CMM Dashboard, click the **Graphs** tab.

For detailed information, see "Viewing Performance Graphs from the Dashboard" in the User Guide for Cisco Multicast Manager, 3.1 at this location:

http://www.cisco.com/en/US/docs/net\_mgmt/cisco\_multicast\_manager/3.1/user/guide/cmm\_gs.html# wp1253283

### Monitoring VidMon Status with CMM

Using CMM, you can:

View VidMon Flows

See Viewing VidMon Flows, page 3-32.

• View Vidmon reports

See Viewing VidMon Reports, page 3-34.

- View historical graphs of VidMon performance See Viewing VidMon Historical Reports, page 3-34.
- View a graph of video probe performance
   See Viewing VidMon Performance Graphs, page 3-35.

Γ

#### **Viewing VidMon Flows**

To view VidMon flows from CMM:

- **Step 1** Right-click on a CMM event and from the Alerts Menu, choose VAMS Tools > Launch CMM.
- **Step 2** From the Cisco Multicast Manager menu, select **Diagnostics.**
- Step 3 Select Video Diagnostics.
- Step 4 Select Vidmon Flow Status

The Vidmon Flow Status page appears. The Video Flow Status page shows the status of the Vidmon devices in the CMM network topology.

Step 5 To view more detailed status for the interfaces on the Vidmon device, click a device name on the Video Flow Status page.

The Vidmon Flows Status page appears. The Vidmon Flows Status page shows the status of the current video flow on each interface on the device.

**Step 6** To view detailed statistics on the current video flow on the interface, click on an interface name in the list.

The Vidmon Interface Flows page appears. The Vidmon Interface Flows page shows detailed statistics for the current flows on the interface.

To refresh monitoring data, click the Monitor Flows button.

Figure 3-28 shows the Vidmon Interface Flows page.

#### Figure 3-28 Vidmon Interface Flows Page

| <b>dmon Interface Flows fo</b> r<br>itor Vidmon Interface Flows | r manc.cisco.com In<br>status: Monitor Flo | terface Name TenGiq<br>ws | gabitEthernet4/2                                      |        |     |                   |                   |              |           |                 |
|-----------------------------------------------------------------|--------------------------------------------|---------------------------|-------------------------------------------------------|--------|-----|-------------------|-------------------|--------------|-----------|-----------------|
| dmon Interface Flows sta                                        | atus for manc.cisco.                       | com Interface Name        | TenGigabitEthernet4/                                  | 2      |     |                   |                   |              |           |                 |
| Last Updated                                                    | Source:Port                                | Destination:Port          | Description                                           | Status | MLR | Min<br>MRV<br>(%) | Ma×<br>MRV<br>(%) | DF<br>(mSec) | Direction | More<br>Details |
| 23/08/2010 08:58:00 PM                                          | 11.1.0.2:49152                             | 232.1.1.14:5001           | (CH4 for CHE-MPTS-<br>2 )                             | 0      | 0.0 | 0.246             | 0.246             | 15.004       | Outbound  | More.           |
| 23/08/2010 08:58:00 PM                                          | 11.1.0.2:49152                             | <u>232.1.1.11:5001</u>    | (BBC1 for CHE-<br>MPTS-2 )                            | 0      | 0.0 | 0.036             | 0.036             | 2.258        | Outbound  | More.           |
| 23/08/2010 08:58:00 PM                                          | 11.1.0.2:49152                             | <u>232.1.1.1:5001</u>     | (CHE 3 3 Active to<br>Reg_mpts_Mpeg2_SD<br>National ) |        | 0.0 | -                 | -                 | 104.937      | Outbound  | More.           |
| 23/08/2010 08:58:00 PM                                          | 11.1.0.2:49152                             | 232.1.1.12:5001           | (BBC2 for CHE-<br>MPTS-2 )                            | •      | 0.0 | -                 | -                 | 172.588      | Outbound  | More.           |
| 23/08/2010 08:58:00 PM                                          | 10.1.0.10:0                                | 232.1.2.2:5001            | (CRYPT-ESPN2<br>netcrypt vbr )                        | ۲      | 0.0 | -                 | -                 | 518.672      | Outbound  | More.           |
| 23/08/2010 08:58:00 PM                                          | 11.1.0.2:49152                             | <u>232.1.1.15:5001</u>    | (CH5-HD,CHE-MPTS-<br>2)                               | 0      | 0.0 | 0.048             | 0.05              | 2.722        | Outbound  | More.           |
| 23/08/2010 08:58:00 PM                                          | 11.1.0.2:49152                             | <u>232.1.1.20:5001</u>    | (CHE-MPTS-2 with<br>BBC1 BBC2 ITV CH4<br>CH5 HD )     |        | 0.0 | 0.0090            | 0.01              | 1.191        | Outbound  | More.           |
| 23/08/2010 08:58:00 PM                                          | 11.1.0.26:3885                             | 10.1.12.30:5001           | (VOD source)                                          | 0      | 0.0 | 0.0               | 0.012             | 6.525        | Outbound  | More            |
| 23/08/2010 08:58:00 PM                                          | 10.1.0.42:49152                            | 232.150.1.1:5001          | (uncompressed video                                   | •      | 0.0 | 8.694             | 8.702             | 435.079      | Outbound  | More.           |

The Vidmon Interface Flows Page shows the following information for the video flows:

• The IP address of the Source port.

- The IP address of the Destination port.
- The status of the flow:
  - Green indicates that the flow is being transmitted with no errors.
  - Yellow indicates a minor fault in the TS.
  - Red indicates a major fault in the TS.
- For Cisco 76xx devices, the Media Loss Rate (MLR)

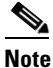

MLR is not monitored for Cisco ASR 9000 devices.

- The minimum Media Rate Variation (MRV).
- The maximum MRV.
- The direction of the flow (outbound or inbound).
- **Step 7** To clear yellow indicators, click the **Clear** button.
- **Step 8** To perform a multicast trace for the flow, click on the IP address of the Destination Port for the flow.
- **Step 9** To view additional details regarding the flow, such as the number of intervals and metrics for the flow, click on the **More** link in the More Details column.

The Vidmon Interface Flows page for the interface appears, as shown in Figure 3-29.

#### Figure 3-29 Vidmon Interface Flows Page for a 76xx Device

| Vidmon Inte     | rface Flows for ¥AMS-7606-EDGE      |                                |                          |     |  |
|-----------------|-------------------------------------|--------------------------------|--------------------------|-----|--|
|                 |                                     |                                |                          |     |  |
| GigabitEthern   | et4/1                               |                                |                          |     |  |
| Mon-Interval(se | c): 30, History(intvls): 10         |                                |                          |     |  |
| Agg Value(Per I | flow): MDC: 0, MLR: 0, MRV(%): 0    |                                |                          |     |  |
| Flow Index: 2   | Flow Monitor Index: 1               |                                |                          |     |  |
| Vidmon Inte     | rface Flows status for Dest: 239.10 | 5.0.3 Dest Port: 49410 Src: 17 | 2.16.6.2 Src Port: 49152 |     |  |
| 1               | ype MRV(%                           | ) MLR                          | DF(mSec)                 | MDC |  |
| mdi             | -                                   | 0                              | 0.853                    | 0   |  |
| mdi             | -                                   | 0                              | 0.868                    | 0   |  |
| mdi             | -                                   | 0                              | 0.87                     | 0   |  |
| mdi             | -                                   | 0                              | 0.858                    | 0   |  |
| mdi             | -                                   | 0                              | 0.864                    | 0   |  |
| mdi             |                                     | 0                              | 0.868                    | 0   |  |
| mdi             |                                     | 0                              | 0.868                    | 0   |  |
| mdi             |                                     | 0                              | 0.867                    | 0   |  |
| mdi             |                                     | 0                              | 0.859                    | 0   |  |
| mdi             | -                                   | 0                              | 0.876                    | 0   |  |

The Vidmon Interface Flows Page shown in Figure 3-29 indicates flow information for a Cisco 76xx device.

The Vidmon Interface Flow for a Cisco 76xx devices shows

- Type—The flow table maintained for Cisco 76xx is an MDI table.
- MLR—Indicates the MLR for the flow.
- **DF**—Indicates the DF for the flow.
- MDC—Indicates the Medic Discontinuity Counter (MDC) value for the flow.

Figure 3-30 shows a Vidmon Interface Flows page for an ASR 9000 device.

| rigure 3-30 Viamon interface riows Page for an ASK 9000 De | face Flows Page for an ASR 9000 D $\epsilon$ | Vidmon Interface Flows | Figure 3-30 |
|------------------------------------------------------------|----------------------------------------------|------------------------|-------------|
|------------------------------------------------------------|----------------------------------------------|------------------------|-------------|

| ¥idmon Interface                        | Flows for isp-viking-g1            |                      |                           |          |     |
|-----------------------------------------|------------------------------------|----------------------|---------------------------|----------|-----|
| TenGigE0/1/0/2<br>Mon-Interval(sec): 30 | D, History(intvls): 20             |                      |                           |          |     |
| Flow Index: 9633 Fl                     | low Monitor Index: 58              |                      |                           |          |     |
| Vidmon Interface                        | Flows status for Dest: 239.17.0.62 | 2 Dest Port: 45001 9 | Src: 172.16.1.242 Src Por | t: 45000 |     |
| Туре                                    | MRV(%)                             |                      | MLR                       | DF(mSec) | MDC |
| cbr                                     | 0.018                              |                      | 1.162                     | -        |     |
| cbr                                     | 0.014                              |                      | 1.159                     |          |     |
| cbr                                     | 0.018                              |                      | 1.164                     |          |     |
| cbr                                     | 0.014                              | -                    | 1.159                     |          |     |
| cbr                                     | 0.018                              | -                    | 1.157                     | -        |     |
| cbr                                     | 0.014                              | -                    | 1.156                     | -        |     |
| cbr                                     | 0.018                              | -                    | 1.159                     | -        |     |
| cbr                                     | 0.014                              |                      | 1.159                     |          |     |
| cbr                                     | 0.018                              |                      | 1.157                     |          |     |
| cbr                                     | 0.014                              |                      | 1.157                     |          |     |
| cbr                                     | 0.018                              | -                    | 1.158                     |          |     |
| cbr                                     | 0.014                              |                      | 1.158                     |          |     |

The Vidmon Interface Flows page shows the following information:

- Type—The flow table maintained for Cisco ASR 9000 series devices is a CBR table.
- MRV %—The MRV value in millisecond percentage.
- **DF**—The delay factor.

#### **Viewing VidMon Reports**

To view VidMon reports in CMM:

- **Step 1** Right-click on a CMM event and from the Alerts Menu, choose VAMS Tools > Launch CMM.
- **Step 2** From the Multicast Manager menu, select **Polling Configuration & Reports**.
- Step 3 Select Miscellaneous Polling & Reports.
- Step 4 Select VidMon.

For additional information, see "Viewing a VidMon Report" in the *User Guide for Cisco Multicast Manager*, *3.1* at this location:

http://www.cisco.com/en/US/docs/net\_mgmt/cisco\_multicast\_manager/3.1/user/guide/cmm\_pc.html#wp1116936

#### Viewing VidMon Historical Reports

To view a historical graph of VidMon performance in CMM:

- Step 1 Right-click on a CMM event and from the Alerts Menu, choose VAMS Tools > Launch CMM.
- Step 2 From the Multicast Manager menu, select Polling Configuration & Reports.
- Step 3 Select Miscellaneous Polling & Reports.
- Step 4 Select Vidmon.
- Step 5 Select Historical Report. The Historical Graphs page for video probe reports appears.

Step 6 From the drop-down list in the Units field, select the units for the report:

| DF  | Display delay factor data.         |
|-----|------------------------------------|
| MLR | Display Media Loss Rate data.      |
| MRV | Display Media Rate Variation data. |

- **Step 7** Click the calendar item (...) for **From Date** and from the calendar that appears, select the From Date.
- Step 8 Click the calendar item (...) for To Date and from the calendar that appears, select the To Date,
- **Step 9** On the list of interfaces on Vidmon devices, check the check boxes for up to three interfaces.

#### Step 10 Click the Show Report button.

A graph showing the statistics for the selected Vidmon devices appears.

#### Viewing VidMon Performance Graphs

From the CMM Event Dashboard, you can view a graph showing real-time DF, MLR, or MRV for a specified VidMon device.

To view a VidMon performance graph:

- **Step 1** Right-click on a CMM event and from the Alerts Menu, choose VAMS Tools > Launch CMM.
- **Step 2** From the CMM Dashboard, click the **Graphs** tab.

For detailed information, see "Viewing Performance Graphs from the Dashboard" in the User Guide for Cisco Multicast Manager, 3.1 at this location:

http://www.cisco.com/en/US/docs/net\_mgmt/cisco\_multicast\_manager/3.1/user/guide/cmm\_gs.html# wp1253283

### Viewing Events in the CMM Event View

Events.

To view the custom CMM event views:

| Step 1 | Log in to IBM TIP/TBSM.                                                                     |
|--------|---------------------------------------------------------------------------------------------|
|        | The main TBSM window appears.                                                               |
| Step 2 | Click the plus sign (+) next to Video Assurance Management.                                 |
|        | The Video Assurance Management menu appears.                                                |
| Step 3 | Click the plus sign (+) next to Video Fault.                                                |
| Step 4 | Click CMM Events.                                                                           |
|        | The Events Views page for the CMM events appears. Figure 3-31 shows the event views for CMM |

| ROSA Events × CMM Events ×        |            |                               |                     |                  | Select Action    | •   |
|-----------------------------------|------------|-------------------------------|---------------------|------------------|------------------|-----|
| CMM Events                        |            |                               |                     |                  |                  |     |
| Map 🖉 🥀 ? .                       | _ 🗆 CMM_iF | rame                          |                     |                  | ~ ? _            | C   |
| CMM Events                        | CMM_Ever   | nts@NCOMS - Active Event List | (10.86.0.201:16316) |                  |                  |     |
| All CMM Events Heart Beats        |            | view Alerts Tools Help        | -                   |                  |                  |     |
| Total: 124 Total: 0               | 🐏 🕕        | u 🖸 🖸 🔍 🎲 🕻                   | CMM_Events          | <u> </u>         | CMM_View         |     |
| 200-100-2.5-                      | Serial     | LastOccurrence                | Agent               | No               | de               |     |
|                                   | 336        | 3/4/10 11:58:03 AM            | Cisco-Multicast Mar | agement Tool VA  | MS-7606-EDGE     |     |
| Tree Change PIM Neighbor Loss     | 337        | 3/4/10 11:58:03 AM            | Cisco-Multicast Mar | agement Tool VA  | MS-7606-EDGE     |     |
| Total: 0 Total: 0                 | 338        | 3/4/10 11:58:03 AM            | Cisco-Multicast Mar | agement Tool VA  | MS-7606-VIDMON   |     |
| 5 <sub>T</sub> 5 <sub>T</sub>     | 339        | 3/4/10 11:58:03 AM            | Cisco-Multicast Mar | agement Tool VA  | MS-7606-VIDMON   |     |
| 2.5                               | 340        | 3/4/10 11:58:03 AM            | Cisco-Multicast Mar | agement Tool VA  | MS-7606-VIDMON   |     |
|                                   | 545        | 3/4/10 11:59:03 AM            | Cisco-Multicast Mar | agement Tool VA  | MS-7606-VIDMON   |     |
| S,G Threshold Interface Bandwidth | 341        | 3/4/10 11:58:03 AM            | Cisco-Multicast Mar | agement Tool VA  | MS-7606-VIDMON   |     |
| Total: 1                          | 342        | 3/4/10 11:58:03 AM            | Cisco-Multicast Mar | agement Tool VA  | MS-7606-EDGE     |     |
| 2.5-<br>2.5-<br>2.5-              | 343        | 3/4/10 11:58:03 AM            | Cisco-Multicast Mar | agement Tool VA  | MS-7606-EDGE     |     |
|                                   | 546        | 3/4/10 11:59:03 AM            | Cisco-Multicast Mar | agement Tool VA  | MS-7606-VIDMON   |     |
| Health Check Group Gone           | 557        | 3/4/10 11:59:02 AM            | Cisco-Multicast Mar | agement Tool isp | -viking-g1       |     |
| Total: 0 Total: 0                 | 344        | 3/4/10 11:58:01 AM            | Cisco-Multicast Mar | agement Tool isp | -viking-g1       |     |
| 5T                                | 556        | 3/4/10 11:59:03 AM            | Cisco-Multicast Mar | agement Tool VA  | MS-7606-VIDMON   |     |
|                                   | 346        | 3/4/10 11:58:01 AM            | Cisco-Multicast Mar | agement Tool isp | -viking-g1       |     |
|                                   | 553        | 3/4/10 11:59:02 AM            | Cisco-Multicast Mar | agement Tool isp | -viking-g1       |     |
| Unicast Events Mutilicast Events  | 349        | 3/4/10 11:58:01 AM            | Cisco-Multicast Mar | agement Tool isp | -viking-g1       |     |
|                                   | 555        | 3/4/10 11:59:03 AM            | Cisco-Multicast Mar | agement Tool VA  | MS-7606-VIDMON   |     |
| 2.5-                              | 554        | 3/4/10 11:59:02 AM            | Cisco-Multicast Mar | agement Tool isp | -viking-g1       |     |
|                                   | 566        | 3/4/10 11:59:02 AM            | Cisco-Multicast Mar | agement Tool VA  | MS-7606-EDGE     |     |
|                                   | 322        | 3/4/10 11:58:00 AM            | Cisco-Multicast Mar | agement Tool isp | -viking-g1       |     |
|                                   | 327        | 3/4/10 11:58:03 AM            | Cisco-Multicast Mar | agement Tool VA  | MS-7606-EDGE     |     |
|                                   | 326        | 3/4/10 11:58:03 AM            | Cisco-Multicast Mar | agement Tool VA  | MS-7606-VIDMON   |     |
|                                   | 572        | 3/4/10 11:59:02 AM            | Cisco-Multicast Mar | agement Tool VA  | MS-7606-EDGE     |     |
|                                   | 000        | 2/4/10 11-50-02 AM            | Cieco Multicact Mar | anoment Teel VA  |                  |     |
|                                   |            |                               |                     | -                |                  |     |
|                                   |            | 109                           | 13                  | ₩2               | All Events (124) | , i |

Figure 3-31 CMM Events Views

The left part of the display shows monitor boxes for the selected event type. Each monitor box shows a bar graph indicating the number events in each severity level for the event category.

The CMM Events views include:

- All CMM Events—Shows all CMM events.
- Heart Beats—Shows heartbeat events from CMM.
- Tree Change—Shows tree change events.
- PIM Neighbor Loss—Shows events from video probes.
- S,G Threshold—Shows S,G threshold events (above threshold and below threshold events)
- Interface Bandwidth—Shows events indicating a video probe has been started.
- Health Check—Shows events from video probes.
- Group Gone—Shows video events for the last 24 hours,
- Unicast Events—Shows events indicating a video probe has been started.
- Multicast Events—Shows events from video probes.
- **Step 5** To see the events in a CMM event view, click the monitor box for the event class.

For example, click the monitor box for S,G Threshold events to see all S,G Threshold events from CMM.

Step 6 To view the details of an event, double-click on the row for the event.

A table giving detailed field information for the event appears.

Step 7 To troubleshoot the event in CMM, right-click the event, and from the Alerts menu, choose VAMS Tools > Launch CMM.

## Monitoring VidMon Events

This section describes:

- Monitoring VidMon Events in the Service Dashboard, page 6-35
- Viewing Events in the VidMon Event Views, page 6-36

### Monitoring VidMon Events in the Service Dashboard

To monitor VidMon events in the service dashboard:

Step 1 On the Video Assurance Management menu, click Service Dashboard.

The Service Dashboard appears, and the Service Tree shows a list of the configured video services in your network.

- **Step 2** Left-click on a a service on the Service Tree directory browser at the left of the page
  - The Service Viewer shows a service map for the elected service.
  - The Service Details window shows an event list for the service.

Figure 3-32 shows the Service Tree, Service Viewer, and Service Details window for a channel service called *EUROSPORT*.

| Tivoli. View: All tasks   | ¥          | 1                                                                                       | Welcome rbiell                                                        | Help Logout IBM.                                                |
|---------------------------|------------|-----------------------------------------------------------------------------------------|-----------------------------------------------------------------------|-----------------------------------------------------------------|
| Service Das ×             |            |                                                                                         |                                                                       | Select Action 💌                                                 |
| Service Dashboard         |            |                                                                                         |                                                                       | Save Cancel                                                     |
| Service Tree              | A ? _ D    | Service Viewer                                                                          |                                                                       | & ? _ □                                                         |
| Service                   | #of Events | File Edit View                                                                          |                                                                       |                                                                 |
| 11.0.0.82:5000            | 0.0 ^      |                                                                                         | 💌 ar                                                                  |                                                                 |
| BBC-WORLD                 | 32.0       |                                                                                         |                                                                       |                                                                 |
| BEST-OF-SHOPPING          | 0.0        | Relationships and Down 3                                                                | Up 1 Apply                                                            |                                                                 |
| E DLOOMBERO-EUROPE-TV     | 0.0        |                                                                                         |                                                                       | <u>م</u>                                                        |
| 🖃 💻 CATALUNYA-INFORMACIO  | 0.0        |                                                                                         |                                                                       |                                                                 |
| 🕢 📃 CATALUNYA-RADIO       | 0.0        |                                                                                         |                                                                       |                                                                 |
| E CNBC                    | 37.0       |                                                                                         |                                                                       |                                                                 |
| 🛨 💻 EURONEWS              | 40.0       |                                                                                         | ٠                                                                     |                                                                 |
| 💽 🔜 EUROSPORT             | 32.0       |                                                                                         |                                                                       |                                                                 |
| EXTREMADURA-TV            | 0.0        |                                                                                         |                                                                       |                                                                 |
| 🕀 🔜 GAME-ONE              | 15.0       |                                                                                         |                                                                       |                                                                 |
| 🕀 💻 GUIDE-PLUS            | 1.0        |                                                                                         |                                                                       |                                                                 |
| 🗑 🔜 M6-BOUTIQUE-LA-CHAINE | 0.0        | 14 4 4 4 4 4 4 4 4 4 4 4 4 4 4 4 4 4 4                                                  | یف اف باف باف باف باف                                                 |                                                                 |
| 🗑 🛄 MTV-AUSTRIA           | 6.0 =      | เกมส์การ์ " พระเสรริม สิงห์ พระโสรริ" ( เกมส์การ์ " เกมส์การ์ สิงห์ เกมส์การ์ สิงห์<br> | ion อ≣ "เอะหาเกิดอิตทางเมือง" หรื₁ " หรื₁ " หรื₁ " หรื∍ " หรื∍<br>ส่ว | onara das Boir - não " - não " - nasaral n. Boir na cardin Boir |
| H TV-DANCE                | 0.0        |                                                                                         |                                                                       |                                                                 |
| H MTV-FRANCE              | 0.0        |                                                                                         |                                                                       |                                                                 |
| 🗑 🔜 MTV-HITS              | 0.0        |                                                                                         |                                                                       | ×                                                               |
| 🗑 💭 MTV-ROCKS             | 0.0        | 1                                                                                       |                                                                       | ► E                                                             |
| E T NICK                  | 1.0        | Status refresh in 48 seconds                                                            |                                                                       |                                                                 |
| 💽 💻 NICK-AUSTRIA          | 22.0       | Service Details                                                                         |                                                                       | ? _ 🗆                                                           |
| I I I NICKELODEON         | 17.0       | SLA Events Rules                                                                        |                                                                       |                                                                 |
| E T NICKELODEON-FRANCE    | 16.0       | RawEvents_85@NCOMS - Active Event List (10.48.162.174:16                                | 316)                                                                  |                                                                 |
| 🕀 💻 RTL-AUSTRIA           | 1.0        | He Lot view Alerts Tools Help                                                           |                                                                       |                                                                 |
| 🗑 🔜 RTL2-AUSTRIA          | 1.0        | 🗌 🔮 🕕 🔍 🐎 🖁 RawEvents_85                                                                | RawEvents                                                             | ✓ ₩                                                             |
| 🗑 🛄 SUPER-RTL-A           | 1.0        | Node BSM_Identity                                                                       | Summary                                                               | AlertKey C                                                      |
| 🛨 💻 TELEMAD-SAT           | 0.0        | RHE-1-DCM-1                                                                             | Service loss at output, Board 2, Port 3, TS 232.4.16.1:5000, Servi.   | RHE-1-DCM-1:524396:261150955:2605                               |
| 💓 🛄 TV3-CAT               | 0.0        | RHE-1-DCM-1                                                                             | Service loss at output, Board 2, Port 3, TS 232.4.16.1:5000, Servi    | RHE-1-DCM-1:524396:261150955:2606                               |
| I VAMS-BBC                | 10.0       | <                                                                                       |                                                                       | >                                                               |
| I VAMS-CNBC               | 0.0        | A 7                                                                                     | √ 12                                                                  | All Events (32)                                                 |
| 1 💭 VH1                   | 0.0 ×      | 32 rows inserted, 32 rows updated, and 0 rows deleted.                                  | Data Source(s                                                         | ): NCOMS QuickFilter: None Auto refresh in: 50 sec.             |

Figure 3-32 Service Dashboard for a High Level Service

**Step 3** To see the devices associated with the selected video service, click on the plus sign (+) next to the service name.

The devices in the service topology are listed in the Service Tree directory.

**Step 4** Click on a device or service component to see the service map for the device or component.

The Service Viewer shows a service map for the device. If there are faults, such as VidMon alarms, the device is highlighted in red or in yellow. In the event list in the Service Details area, fault events are highlighted in yellow or red.

Figure 3-33 shows a Service Map and fault events for a device called *CHE-MPTS-16* that is associated with the *EUROSPORT* channel service.

Figure 3-33 Viewing VidMon Events in the Service Dashboard

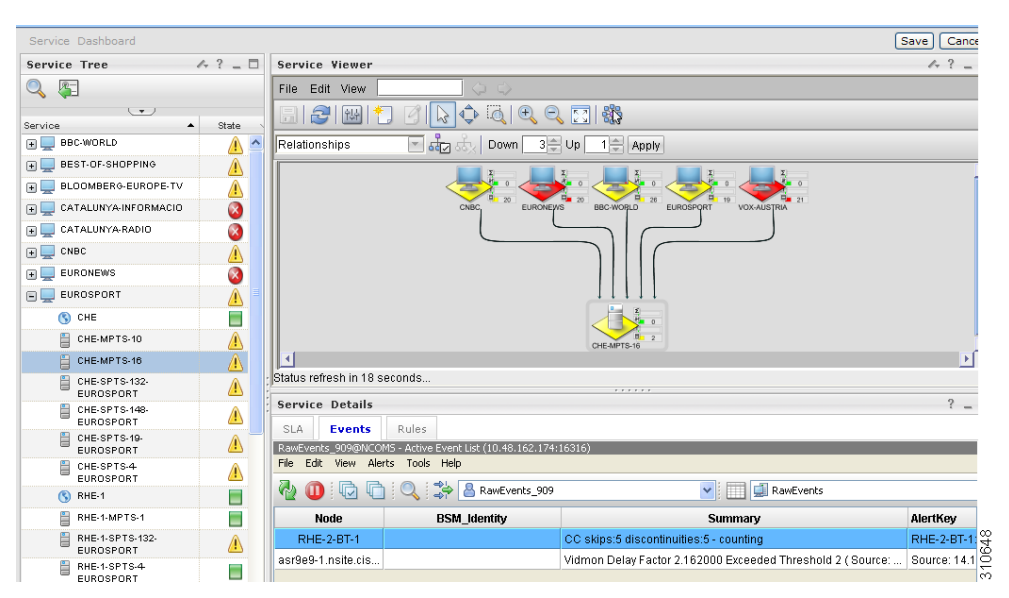

The event list shown in Figure 3-32 shows the following VidMon event:

**Vidmon Delay Factor Exceeded Threshold**—SNMP trap generated by CMM indicating that a VidMon DF threshold has been exceeded on a Cisco 9000 device used to transport the MPTS stream.

- **Step 5** To view details about an event, highlight the event and right click on it.
- Step 6 To launch CMM to troubleshoot the event, right-click on the event and choose VAMS Tools > Launch CMM or VAMS Tools > Launch Flowtrace.

Figure 3-34 shows the menu selections for launching CMM.

| Service Das                                                                                                    | t C                      | UP 1 P Apply                                                                                                    | Action — • • • • • • • • • • • • • • • • • • |
|----------------------------------------------------------------------------------------------------|--------------------------|----------------------------------------------------------------------------------------------------|----------------------------------------------|
| Service Dashboard  Service Tree  Service Tree  Service Tree  Service Tree  Service Viewer  File Edit View  File Edit View  Fil                                                                                                    |                          |                                                                                                    | Save) Cancel                                 |
| Service Tree A ?<br>Service Viewer  File Edit View  File Edit View  File Edit V                                                                                                    | €URONEWS                 |                                                                                                    | ~ ? _ C                                      |
| Service       State         P       B6C-WORLD         P       B6S-WORLD         P       B6S-WORLD         P       B6S-WORLD         P       B6S-WORLD         P       B6S-WORLD         P       B6S-WORLD         P       B6S-WORLD         P       B6S-WORLD         P       B6S-WORLD         P       CATALUNYA-RADIO         P       CHE         P       CHE         SIA                                                                                                    | t C<br>n 3≞<br>€URONE//S |                                                                                                    |                                              |
| Service State<br>BeC-WORLD<br>BEC-WORLD<br>BEC-WOR   |                          |                                                                                                    |                                              |
| Image: Section of Section of Section o                                                                                                    |                          |                                                                                                    |                                              |
| BEST-OF-SHOPPING     BUOMBERG-ELVORDE-TV     A     D     DATALUNYA-INFORMACIO     CATALUNYA-INFORMACIO     CATALUNYA-INFORMACIA     CATALUNYA-INFORMACIA     CATALUNYA-INFORMACIA     CATALUNYA                                                                                                    | EURONEWS                 |                                                                                                    |                                              |
|                                                                                                    | EURONEWS                 |                                                                                                    |                                              |
| CATALUNYA-INFORMACIO CATALUNYA-RADIO CINCALINYA-RADIO CINCALINYA-RADIO CI                                                                                                    | EURONEWS                 | BBC-WORLD BLIRDSPORT 22 VOX-AUSTRIA                                                                                                    |                                              |
| CATALUNYARADIO CATALUNYARADIO CATAL                                                                                                    |                          |                                                                                                    |                                              |
| CNBC CNBC CNBC CNBC CNBC CNBC CNBC CNB                                                                                                    |                          |                                                                                                    |                                              |
| EURONEWS     EUROSPORT     CHE.WTS-10     CHE.WTS-10     CHE.WTS-132     EUROSPORT     CHE.SPTS-132     EUROSPORT     CHE.SPTS-132     EUROSPORT     CHE.SPTS-149     EUROSPORT     CHE.SPTS-149     EUROSPORT     CHE.SPTS-149     CHE.SPTS-149     CHE.SPTS-14                                                                                                    |                          |                                                                                                    |                                              |
|                                                                                                    |                          |                                                                                                    |                                              |
| CHE     ✓       CHE.MPTS-10     ▲       CHE.MPTS-10     ▲       CHE.MPTS-10     ▲       CHE.MPTS-10     ▲       CHE.SPTS-122     ▲       EUROSPORT     ▲       CHE.SPTS-142     ▲       EUROSPORT     ▲       CHE.SPTS-142     ▲       EUROSPORT     ▲       CHE.SPTS-142     ▲       CHE.SPTS-142     ▲       CHE.SPTS-143     ▲       CHE.SPTS-144     ▲       CHE.SPTS-144     ▲       CHE.SPTS-144     ▲       CHE.SPTS-144     ▲       CHE.SPTS-144     ▲       CHE.SPTS-144     ▲       CHE.SPTS-144     ▲       CHE.SPTS-144     ▲       CHE.SPTS-144     ▲                                                                                                    |                          |                                                                                                    |                                              |
| CHE-MPTS-10 CHE-MPTS-10 CHE-MPTS-10 CHE-MPTS-10 CHE-MPTS-10 CHE-MPTS-10 CHE-MPTS-10 CHE-MPTS-10 CHE-MPTS-10 CHE-MPTS-10 CHE-MPTS-10 CHE-MPTS-11 CHE-MPTS-1 CHE-MPTS-1                                                                                                    |                          | Launch CMM                                                                                                    |                                              |
| CHE.MPTS-10     A       CHE.SPTS-122.     A       EUROSPORT     A       CHE.SPTS-142.     A       EUROSPORT     A       CHE.SPTS-142.     A       EUROSPORT     A       CHE.SPTS-142.     A       EUROSPORT     A       CHE.SPTS-142.     A       EUROSPORT     A       CHE.SPTS-142.     A       EUROSPORT     A       CHE.SPTS-142.     A       EUROSPORT     A       CHE.SPTS-142.     A       EUROSPORT     A       CHE.SPTS-142.     A       EUROSPORT     A       CHE.SPTS-143.     B       EUROSPORT     A       COUPASITS     COUPASIE       COUPASIE     COUPASIE       COUPASIE     COUPASIE       COUPASIE     COUPASIE       COUPASIE     COUPASIE       COUPASIE     COUPASIE       COUPASIE     COUPASIE       COUPASIE     COUPASIE       COUPASIE     COUPASIE       COUPASIE     COUPASIE       COUPASIE     COUPASIE       COUPASIE     COUPASIE       COUPASIE     COUPASIE       COUPASIE     COUPASIE       COUPASIE     COUPASIE    <                                                                                                    |                          | Launch Flowtrace                                                                                                    |                                              |
| CHE 67T-172.<br>EUROSPORT<br>CHE 57T-148.<br>EUROSPORT<br>CHE 57T-148.<br>EUROSPORT<br>CHE 57T-148.<br>EUROSPORT<br>CHE 57T-149.<br>EUROSPORT<br>CHE 57T-149.<br>CHE 57T-149.<br>CHE 57T-149.<br>CHE 57                                                             | Ctrl+A                   |                                                                                                    | •                                            |
| EUROSPORT                                                                                                    | Curi+D                   |                                                                                                    |                                              |
| UROSPORT<br>CUROSPORT<br>C | a 🗼                      |                                                                                                    | ? _ □                                        |
| CHE:SPTS-10-<br>EUROSPORT         A         Lear Assign<br>Group Assign<br>Group Assign         Lear Assign<br>Group Assign         Control Assign<br>Group Assign           CHE:SPTS-1         Information         Delete         Durnal         Durnal                                                                                                    |                          |                                                                                                    |                                              |
| CHE:SPTS-4 A<br>EUROSPORT CN RHE-1<br>RHE-1-MPTS-1 Node Journal                                                                                                    | •                        | 5316)                                                                                                    |                                              |
| Node         Journal                                                                                                    | •                        |                                                                                                    |                                              |
| RHE-1-MPTS-1 Node Journal                                                                                                    |                          | RawEvents                                                                                                    |                                              |
|                                                                                                    | Shiftat                  | Funnari                                                                                                    | AlertKey                                     |
| RHE-1-SPTS-132-                                                                                                    | Shift+I<br>Ctrl+J        | Summary                                                                                                    | RHE-2-BT-1:                                  |
| BRE-1-SPTS-4                                                                                                    | Shift+I<br>Ctrl+J        | CC skips:5 discontinuities:5 - counting                                                                                                    |                                              |
| EUROSPORT RHE-2-BT-1                                                                                                    | Shift+I<br>Ctrl+J        | CC skips:5 discontinuities:5 - counting<br>Vidmon Delay Factor 2.162000 Exceeded Threshold 2 ( Source:                                               | Source: 14.1                                 |
| (§ RHE-2                                                                                                    | Shift+I<br>Ctrl+J        | Sounnay<br>CC skips:5 discontinuities:5 - counting<br>Vidmon Delay Factor 2:162000 Exceeded Threshold 2:(Source:<br>MLR >= error-threshold (14 >= 8) | Source: 14.1<br>RHE-2-BT-1:                  |

Figure 3-34 Launching CMM to Troubleshoot a VidMon Event

The CMM login screen appears.

**Step 7** Log in to CMM.

The CMM Dashboard appears, shown in Figure 3-35.

| est Events and | d Traps [TOP 20]         |        |                 |                | outring outring                           |                                                              |          |
|----------------|--------------------------|--------|-----------------|----------------|-------------------------------------------|--------------------------------------------------------------|----------|
|                |                          |        |                 |                |                                           |                                                              |          |
|                |                          |        |                 |                |                                           | Latest Events & Traps Refresh Interval 30 🔻                  | Se Se    |
|                |                          |        |                 | _              |                                           |                                                              | _        |
| itest Events   |                          |        |                 |                |                                           |                                                              |          |
| vent Id        | Date                     | Domain | Туре            | Device         |                                           | Details                                                      |          |
| 18151151       | Fri Jun 25 18:20:05 2010 | VAMS   | VIDMON MRV LOW  | manc.cisco.con | .com Destination:232.1.1.15:5001(CH5-HD). |                                                              |          |
| 18151150       | Fri Jun 25 18:20:05 2010 | VAMS   | VIDMON MLR HIGH | manc.cisco.con | n                                         | Destination:232.1.1.15:5001(CH5-HD), Source:11.1.0           |          |
| 18151149       | Fri Jun 25 18:20:03 2010 | VAMS   | VIDMON DF HIGH  | manc.cisco.con | m                                         | Destination:232.1.1.15:5001(CH5-HD), Source:11.1.0           |          |
| 18151148       | Fri Jun 25 18:20:03 2010 | VAMS   | VIDMON MRV LOW  | manc.cisco.con | m                                         | Destination: 10.1.12.30:5001, Source: 11.1.0.26:4838(        | v        |
| 8151147        | Fri Jun 25 18:20:03 2010 | VAMS   | VIDMON MLR HIGH | manc.cisco.con | m                                         | Destination: 10. 1. 12. 30: 500 1, Source: 11. 1.0. 26: 4838 | v        |
| 8151146        | Fri Jun 25 18:20:03 2010 | VAMS   | VIDMON DF HIGH  | manc.cisco.con | n                                         | Destination: 10. 1. 12. 30: 500 1, Source: 11. 1.0. 26: 4838 | v        |
| 18151145       | Fri Jun 25 18:20:03 2010 | VAMS   | VIDMON MLR HIGH | manc.cisco.con | n                                         | Destination:232.1.1.1:5001(CHE 3 3 Active to Reg mp          | <u>t</u> |
| .8151144       | Fri Jun 25 18:20:03 2010 | VAMS   | VIDMON DF HIGH  | manc.cisco.con | n                                         | Destination:232.1.1.1:5001(CHE 3 3 Active to Reg mp          | <u>t</u> |
| .8151143       | Fri Jun 25 18:20:03 2010 | VAMS   | VIDMON MRV LOW  | manc.cisco.con | m                                         | Destination:232.1.1.13:5001(ITV for CHE-MPTS-2               |          |
| 18151142       | Fri Jun 25 18:20:03 2010 | VAMS   | VIDMON DF HIGH  | manc.cisco.con | m                                         | Destination:232.1.1.13:5001(ITV for CHE-MPTS-2               |          |
|                |                          |        |                 |                |                                           |                                                              | _        |
| aps            |                          |        |                 |                |                                           |                                                              |          |
| vent Id        | Date                     |        | Device          |                | Details                                   |                                                              |          |
| 8116828        | Fri Jun 25 11:14:29 2010 |        | manc.cisco.com  |                | PIM-MIB::Neighbor Lo                      | <u>\$\$</u>                                                  |          |
| 18103564       | Fri Jun 25 08:03:56 2010 |        | popl.cisco.com  |                | PIM-MIB::Neighbor Lo                      | <u>55</u>                                                    |          |
| 18084631       | Fri Jun 25 03:30:40 2010 |        | popl.cisco.com  |                | PIM-MIB::Neighbor Lo                      | <u>\$\$</u>                                                  |          |
| 18069752       | Thu Jun 24 23:56:07 2010 |        | popl.cisco.com  |                | PIM-MIB::Neighbor Lo                      | <u>55</u>                                                    |          |
| 8066999        | Thu Jun 24 23:16:46 2010 |        | popl.cisco.com  |                | PIM-MIB::Neighbor Lo                      | <u>**</u>                                                    |          |
| 18061822       | Thu Jun 24 22:01:49 2010 |        | popl.cisco.com  |                | PIM-MIB::Neighbor Lo                      | 55                                                           |          |

Figure 3-35 CMM Dashboard Showing Video Flows

**Step 8** From the CMM Dashboard:

- To launch a trace for the flow, locate the entry for the fault indicated in the TIP/TBSM message, for example, the DF high event on BBC2, and then click on the underlined link for the flow.
- To perform other troubleshooting tasks, click the Switch to Main button and then go to the appropriate CMM menu and task to perform a task.

If you click on a link to trace a flow, CMM launches a multicast trace for the flow and a multicast trace for the flow appears.

The top part of the Multicast Trace page presents a trace table, as shown in Figure 3-36. The bottom part of the page shows a topology map of the devices involved in the trace, as shown in Figure 3-36.

#### Figure 3-36 CMM Multicast Flow Trace: Trace Data Table

| Trace Data                                 |                                                                                                    |                                                        |                                                             |                                                |              |                 |             |           |                       |                       |           |        |                   |     |
|--------------------------------------------|----------------------------------------------------------------------------------------------------|--------------------------------------------------------|-------------------------------------------------------------|------------------------------------------------|--------------|-----------------|-------------|-----------|-----------------------|-----------------------|-----------|--------|-------------------|-----|
| Router                                     | PPS                                                                                                    | Forwa                                                  | ding Int                                                    | Out Errors/Se                                  | Disca        | Out<br>ards/Sec | Neighbo     | r         | Neighbor IP           | Neighbor Int          | In Errors | /Sec D | In<br>iscards/Sec | Flo |
| E-7606-1                                   | 0.0 TenGigabitEthernet3/1 0.0                                                                                                    |                                                        | 0.0                                                         | 0.0                                            | ,            | CORE-7609S-     | 1 17        | 2.16.1.17 | TenGigabitEthernet3/1 | 0.0                   | 0         | .0     | 0                 |     |
| RE-7609S-1                                 | 0.0                                                                                                    | TenGigabit                                             | Ethernet3/4                                                 | 0.0                                            | 0.0          |                 | CRS-        | 17        | 2.16.1.2              | TenGigE0/4/0/5        | 0.0       | 0      | .0                | 0   |
| S-WEST.cisco.com                           | 0.0                                                                                                    | TenGigE0/                                              | 4/0/2                                                       | 0.0                                            | 0.0          |                 | BXB-REG-2   | 17        | 2.16.1.26             | TenGigabitEthernet1/2 | 0.0       | 0      | .0                |     |
| B-REG-2                                    | 0.0                                                                                                    | TenGigabit                                             | Ethernet1/3                                                 | 0.0                                            | 0.0          |                 | BXB-RHE-760 | 6 17      | 2.20.1.30             | TenGigabitEthernet3/3 | 0.00      | 0      | .00               | 0   |
| E-7606-1                                   | 0.0                                                                                                    | GigabitEth                                             | ernet2/2                                                    | 0.0                                            | 0.0          |                 |             |           |                       |                       | 0.0       | 0      | .0                | 0   |
| S-WEST.cisco.com                           | 0.0                                                                                                    | GigabitEth                                             | ernet0/6/1/0                                                | 0.0                                            | 0.0          |                 |             |           |                       |                       | 0.0       | 0      | .0                |     |
| B-RHE-7606                                 | 0.0                                                                                                    | GigabitEth                                             | ernet2/25                                                   | 0.0                                            | 0.0          |                 |             |           |                       |                       | 0.0       | 0      | .0                | 0   |
| B-RHE-7606                                 | 0.0                                                                                                    | GigabitEth                                             | ernet2/27                                                   | 0.0                                            | 0.0          |                 |             |           |                       |                       | 0.0       | 0      | .0                | 0   |
| Video Probe Data                           | r .                                                                                                    |                                                        |                                                             |                                                |              |                 |             |           |                       |                       |           |        |                   |     |
| Probe                                      |                                                                                                    | Router                                                 | Inte                                                        | face                                           | Source       |                 | Group       | Status    | DF                    | MLR                   | МІ        | T15    | MLT               | 24  |
| CORE-63-@-CRS-WE                           | ST CRS-<br>WEST                                                                                                    | .cisco.com                                             | Static Joir<br>GigE0/6/1                                    | Int 172.1                                      | 6.5.2        | 239.1           | 6.0.1       | 0         | 0.353                 | 0                     | 0         |        | 0                 |     |
| MS-BT-220                                  | CHE-                                                                                                    | 606-1                                                  | Int G2/25                                                   | 172.1                                          | 6.5.2        | 239.1           | 6.0.1       |           |                       |                       |           |        |                   |     |
| Vidmon Data                                |                                                                                                    |                                                        |                                                             |                                                |              |                 |             |           |                       |                       |           |        |                   |     |
| Device                                     |                                                                                                    |                                                        | Inte                                                        | face                                           | 1            | Direction       | Stat        | us        | DF                    | MLR                   | Min       | MR¥    | Max N             | 1R¥ |
| E-7606-1                                   |                                                                                                    | TenGig                                                 | abitEthernet3                                               | /1                                             | Outb         | ound            | 0           | )         | 0.721                 | 0                     | -         |        | -                 |     |
| B-RHE-7606                                 |                                                                                                    | TenGiq                                                 | abitEthernet3                                               | <u>/3</u>                                      | Inbou        | bnu             | 0           | )         | 0.739                 | 0                     |           |        | -                 |     |
| Channel Data                               |                                                                                                    |                                                        |                                                             |                                                |              |                 |             |           |                       |                       |           |        |                   |     |
| Channel                                    |                                                                                                    | Relat                                                  | ed Groups                                                   |                                                | Cha          | annel Nam       | e Short I   | ame       | Codec Ty              | pe Screen Form        | at Servi  | е Туре | Mux               | Id  |
| 23<br>239<br>239<br>239<br>239             | 9.20.0.1 (RHE<br>0.16.0.3 (Vid)<br>0.16.41.2 (CH<br>0.16.42.2 (CH                                                                                                    | -BXB MPTS<br>Ion MPTS-1,<br>E BBC2 fror<br>E BBC2 fror | 1,BXB-1,RHE<br>National,CHE<br>n Encoder2,R<br>n Encoder12, | _1)<br>_1)<br>aw Feed,CHE412<br>Raw Feed,CHE42 | 2) BBC2      | :               | BBC2        |           | MPEG-2                | 4:3                   | SIM       |        | CHE_1             |     |
| C1 23<br>239<br>239<br>239<br>239          | 239.16.0.3 (VidMon MPTS-1,National,CHE_1)<br>239.20.0.1 (RHE-BXB MPTS-1,BXB-1,RHE_1)<br>239.16.42.1 (CHE BBC1 from Encoder1,Raw Feed,CHE411)<br>239.16.41.1 (CHE BBC1 from Encoder1,Raw Feed,CHE411)              |                                                        |                                                             | .1) BBC1                                       |              | BBC1            |             | MPEG-2    | 4:3                   | SIM                   |           | CHE_1  |                   |     |
| 23<br>Fee<br>GIN1 239<br>239<br>239<br>Fee | 239.16.42.4 (CHE VIRGIN1 from Encoder14,Raw<br>Feed,CHE424)<br>239.16.0.3 (VidMon MPTS-1,National,CHE_1)<br>239.20.0.1 (RHE-BXB MPTS-1,BXB-1,RHE_1)<br>239.16.41.4 (CHE VIRGIN1 from Encoder4,Raw<br>Feed,CHE414) |                                                        | VIRG                                                        | IN One                                         | VIRGIN1      |                 | MPEG-2      | 4:3       | SIM                   |                       | CHE_1     |        |                   |     |
| C3 23<br>235<br>235<br>235                 | 9.16.0.3 (Vid<br>0.16.41.3 (CH<br>0.16.42.3 (CH<br>0.20.0.1 (RHE                                                                                                    | Mon MPTS-1<br>E BBC3 fror<br>E BBC3 fror<br>-BXB MPTS- | National,CHE<br>n Encoder3,R<br>n Encoder13,<br>1,BXB-1,RHE | _1)<br>aw Feed,CHE413<br>Raw Feed,CHE42<br>_1) | )<br>3) BBC3 | 30°             | BBC3        |           | MPEG-2                | 4:3                   | SIM       |        | CHE_1             |     |
| 23<br>239                                  | 9.16.0.3 (Vid<br>0.16.245.1 (C                                                                                                    | Mon MPTS-1<br>HE EURONE                                | National,CHE<br>NS from COF                                 | _1)<br>lE,Raw                                  | EURC         | NEWS            | EURONEW     | s         | MPEG-2                | 4:3                   | SIM       |        | CHE_1             |     |

The trace data shown in Figure 3-36 shows the following information:

- **Flow Description**—The flow description at the top of the page indicates the unicast Group, Channel Name, Transport Description, Source IP and Source description, as configured in the CMM for the flow.
- **Trace Data Table**—Lists the routers, interfaces, and PIM neighbors that transport the multicast flow.
- Video Probe Data Table—Lists all video probes known to CMM that are present on the distribution tree. This table shows the router/interface to which the probe is connected, and MDI metrics like DF and MLR.
- VidMon Data Table—Lists all the VidMon-enabled routers present in the distribution tree. The table includes the router, interface, direction, status, and VidMon metrics like DF, MLR, and MRV.

208613

• **Channel Data Table**—Displays the related multicast groups for each of the video channels carried in the traced multicast flow. The table shows the channels, related multicast groups for each channel, and additional video format information.

If any DF or MLR thresholds have been exceeded, The Vidmon data area indicates these with a red circle in the Status column. If the DF and MLR values are within the defined thresholds, the Status column shows green circles.

The bottom of the trace display shows a topology map of the devices involved in the flow, as shown in Figure 3-37.

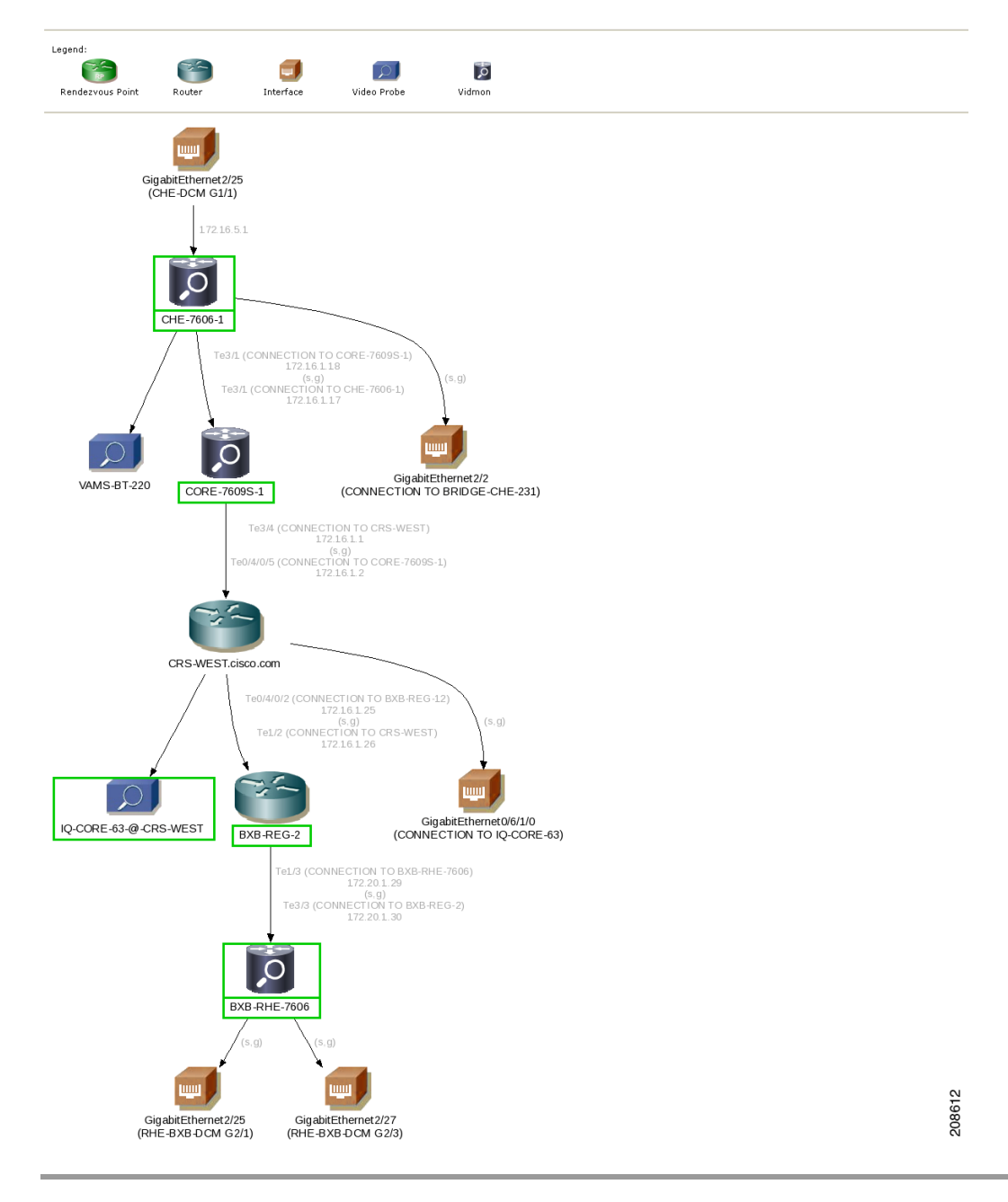

Figure 3-37 CMM Multicast Flow Trace: Topology Map

Γ

### Viewing Events in the VidMon Event Views

To view custom VidMon event views:

Step 1 From the Video Assurance Management menu, click the plus sign (+) next to Video Assurance Management.

The Video Assurance Management menu appears.

**Step 2** Click the plus sign (+) next to **Video Fault**.

#### Step 3 Click VidMon Events.

The Events Views page for the VidMon events appears. Figure 3-38 shows the event views for Video Events.

| īvoli. View: Alltasks 🗸                      |             |                                     | Welcome rbiell   |           | Help Logout IBM.                                        |
|----------------------------------------------|-------------|-------------------------------------|------------------|-----------|---------------------------------------------------------|
| Service Das × Video Events × VidMon Events × |             |                                     |                  |           | Select Action                                           |
| VidMon Events                                |             |                                     |                  |           |                                                         |
| Map 🕹 ? _ 🗖                                  | VidMon Ev   | ents                                |                  |           | ~ ? _ E                                                 |
| VidMon Events                                | MDI-DF@NCC  | MS - Active Event List (10.86.0.10) | ::16316)         |           |                                                         |
| All Vidtidon Events MDLDE                    | File Edit V | ew Alerts Tools Help                |                  |           |                                                         |
| Total: 37 Total: 29                          | 👌 🕕 🗄       | 🖸 🗋 🔍 🍰 🚳 M                         | DI-DF            | *         | 💽 🚱 CMM_View 💌 🔛                                        |
| 39 T                                         | Serial      | LastOccurrence                      | Node             | Channel   | Summary                                                 |
| 18t 128t                                     | 78371       | 5/28/10 1:05:02 PM                  | VAMS-7606-VidMon | BXB-CDS-1 | The Output Media Loss Rate has exceeded the configure 🛆 |
|                                              | 78351       | 5/28/10 1:05:00 PM                  | VAMS-7606-VidMon | VIDMON    | The Input Media Loss Rate has exceeded the configured   |
| Total: 37                                    | 78403       | 5/28/10 1:23:16 PM                  | VAMS-7606-VidMon | VIDMON    | The Output Media Loss Rate has exceeded the configure   |
| 20*                                          | 78357       | 5/28/10 1:05:01 PM                  | VAMS-7606-VidMon | BXB-CDS-4 | The Output Media Loss Rate has exceeded the configure   |
| 128+                                         | 78359       | 5/28/10 1:05:01 PM                  | VAMS-7606-VidMon | BXB-CDS-1 | The Output Media Loss Rate has exceeded the configure   |
|                                              | 78361       | 5/28/10 1:05:01 PM                  | VAMS-7606-VidMon | BXB-CDS-1 | The Output Media Loss Rate has exceeded the configure   |
| MRV MSE                                      | 78363       | 5/28/10 1:05:01 PM                  | VAMS-7606-VidMon | BXB-CDS-1 | The Output Media Loss Rate has exceeded the configure   |
| lota: 8 lota: 0                              | 78365       | 5/28/10 1:05:01 PM                  | VAMS-7606-VidMon | BXB-CDS-1 | The Output Media Loss Rate has exceeded the configure   |
| 18T 2.8T                                     | 78412       | 5/28/10 1:23:16 PM                  | VAMS-7606-VidMon | BXB-CDS-3 | The Input Media Loss Rate has exceeded the configured   |
|                                              | 78413       | 5/28/10 1:23:16 PM                  | VAMS-7606-VidMon | BXB-CDS-3 | The Input Media Loss Rate has exceeded the configured 😑 |
| VidMon Multicast VidMon Unicast              | 78414       | 5/28/10 1:23:16 PM                  | VAMS-7606-VidMon | BXB-CDS-4 | The Input Media Loss Rate has exceeded the configured   |
| Total: 12 Total: 25                          | 78415       | 5/28/10 1:23:16 PM                  | VAMS-7606-VidMon | BXB-CDS-4 | The Input Media Loss Rate has exceeded the configured   |
| 781 781                                      | 78408       | 5/28/10 1:23:16 PM                  | VAMS-7606-VidMon | BXB-CDS-2 | The Input Media Loss Rate has exceeded the configured   |
|                                              | 78409       | 5/28/10 1:23:16 PM                  | VAMS-7606-VidMon | BXB-CDS-3 | The Input Media Loss Rate has exceeded the configured   |
|                                              | 78410       | 5/28/10 1:23:16 PM                  | VAMS-7606-VidMon | BXB-CDS-3 | The Input Media Loss Rate has exceeded the configured   |
|                                              | 78411       | 5/28/10 1:23:16 PM                  | VAMS-7606-VidMon | BXB-CDS-3 | The Input Media Loss Rate has exceeded the configured   |
|                                              | 78404       | 5/28/10 1:23:16 PM                  | VAMS-7606-VidMon | BXB-CDS-2 | The Input Media Loss Rate has exceeded the configured   |
|                                              | 78405       | 5/28/10 1:23:16 PM                  | VAMS-7606-VidMon | BXB-CDS-2 | The Input Media Loss Rate has exceeded the configured   |
|                                              | 78406       | 5/28/10 1:23:16 PM                  | VAMS-7606-VidMon | BXB-CDS-2 | The Input Media Loss Rate has exceeded the configured   |
|                                              | 78407       | 5/28/10 1:23:16 PM                  | VAMS-7606-VidMon | BXB-CDS-2 | The Input Media Loss Rate has exceeded the configured   |
|                                              | 78402       | 5/28/10 1:23:16 PM                  | VAMS-7606-VidMon | VIDMON    | The Output Media Loss Rate has exceeded the configure   |
|                                              | 78350       | 5/28/10 1:05:00 PM                  | VAMS-7606-VidMon | VIDMON    | The Input Media Loss Rate has exceeded the configured   |
|                                              | 78356       | 5/28/10 1:05:01 PM                  | VAMS-7606-VidMon | BXB-CDS-4 | The Output Media Loss Rate has exceeded the configure   |
|                                              | 70350       | 5/00/10/1-05-01 PM                  | MAMP 7606 MidMon | PVP ODe 4 | The Output Media Lass Rate has preseded the configure   |
| 1                                            |             |                                     | 111              |           |                                                         |

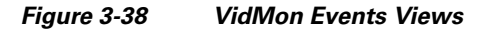

The left part of the display shows monitor boxes for the selected event type. Each monitor box shows a bar graph indicating the number events in each severity level for the event category.

The CMM Events views include:

- All VidMon Events—Shows all VidMon events.
- MDI-DF—Shows Delay Factor (DF) events.
- MDI-MLR—Shows Media Loss Rate (MLR) events.
- MDI-MDC—Shows Media Discontinuity Counter (MDC) events.
- MRV—Shows Media Rate Variation (MRV) events.
- MSE—Shows Media Stop Events (MSE).
- VidMon Multicast—Shows VidMon events from multicast VidMon flows.
- VidMon Unicast—Shows VidMon events from unicast VidMon flows.

| Step 4 | To see the events in a CMM event view, click the monitor box for the event class.                                                                          |
|--------|----------------------------------------------------------------------------------------------------|
|        | For example, click the monitor box for <b>MDI-DF</b> to see DF events.                                                                                     |
| Step 5 | To view the details of an event, double-click on the row for the event.                                                                                    |
|        | A table giving detailed field information for the event appears.                                                                                           |
| Step 6 | To troubleshoot the event in CMM, right-click the event, and from the Alerts menu, choose VAMS Tools > Launch CMM or choose VAMS Tools > Launch Flowtrace. |
| Step 7 | To view the details of an event, double-click on the row for the event.                                                                                    |
|        | A table giving detailed field information for the event appears.                                                                                           |

## **Monitoring Video Events**

This section describes:

- Monitoring Video Events in the Service Dashboard, page 6-38
- Viewing Events in the Video Events View, page 6-38

### **Monitoring Video Events in the Service Dashboard**

Video events are events sent to TIP/TNSM from a video probe that is monitored by CMM. To view video events in the service dashboard.

Step 1 On the Video Assurance Management menu, click Service Dashboard.

The Service Dashboard appears:

The Service Tree shows a list of the configured video services in your network.

- **Step 2** Left-click on a a service on the Service Tree directory browser at the left of the page
  - The Service Viewer shows a service map for the elected service.
  - The Service Details window shows an event list for the service.

The devices in the service topology are listed in the Service Tree directory.

**Step 3** Click on a device or service component to see the service map for the device.

The Service Viewer shows a service map for the service. If there are faults, such as video alarms, the device is highlighted in red. In the event list in the Service Details area, fault events are highlighted in red.

Figure 3-39 shows the Service Tree, Service Viewer, and Service Details window for a service called *EURONEWS*.

| Service Tree 🖉 🦂 ?                                                                                                    | _ 🗆 Service Viewer                             |                                       |                                                                                                    | A ? _ !                           |
|----------------------------------------------------------------------------------------------------|------------------------------------------------|---------------------------------------|----------------------------------------------------------------------------------------------------|-----------------------------------|
| Q. 🖉                                                                                                    | File Edit View                                 | 00                                    |                                                                                                    |                                   |
| · · · · · · · · · · · · · · · · · · ·                                                                                              |                                                |                                       | a K7 1.8%                                                                                                    |                                   |
| ervice 🔺 Sta                                                                                                    | te 🚬 🛄 🗳 🛄 🗋                                   |                                       | ✓ K.N. 1994,                                                                                                    |                                   |
| E DBC-WORLD                                                                                                    | 🔒 🔺 Relationships                              | 💌 🖧 🔬 🛛 Down 🔄                        | Up 1 🖨 Apply                                                                                                    |                                   |
| E EST-OF-SHOPPING                                                                                                    |                                                |                                       |                                                                                                    | -                                 |
| BLOOMBERG-EUROPE-TV                                                                                                    |                                                |                                       |                                                                                                    |                                   |
| E 📃 CATALUNYA-INFORMACIO                                                                                                    |                                                |                                       | <b></b>                                                                                                    |                                   |
| 🛛 📃 CATALUNYA-RADIO                                                                                                    | 2                                              |                                       |                                                                                                    |                                   |
| E 📃 CNBC                                                                                                    |                                                |                                       |                                                                                                    |                                   |
| URONEWS                                                                                                    |                                                |                                       |                                                                                                    |                                   |
| (S) CHE                                                                                                    |                                                |                                       |                                                                                                    | A. 0.                             |
| CHE-MPTS-10                                                                                                    |                                                |                                       |                                                                                                    | Ran Lawrence Rate                 |
| CHE-MPTS-16                                                                                                    |                                                |                                       |                                                                                                    |                                   |
| CHE-SPTS-133-                                                                                                    |                                                |                                       |                                                                                                    | L P                               |
| EURONEWS 4                                                                                                    | <ul> <li>Status refresh in 87 s</li> </ul>     | econds                                |                                                                                                    |                                   |
| EURONEWS                                                                                                    | Service Details                                |                                       |                                                                                                    | 2                                 |
| CHE-SPTS-20-                                                                                                    | Jervice Details                                |                                       |                                                                                                    |                                   |
|                                                                                                    | SLA Events                                     | Rules                                 | 1.12012)                                                                                                    |                                   |
|                                                                                                    | File Edit View Ale                             | rts Tools Help                        | :16316)                                                                                                    |                                   |
|                                                                                                    |                                                | · · · · · · · · · · · · · · · · · · · |                                                                                                    |                                   |
|                                                                                                    | ■ <b>*2 ●</b> : • <b>•</b> •                   | ] : 🔍 : 🛹 🕋 RawEvents_935             | RawEvents                                                                                                    |                                   |
| EURONEWS                                                                                                    | Node                                           | BSM_Identity                          | Summary                                                                                                    | AlertKey                          |
| 20110112000                                                                                                    | asr9e9-1 nsite cis                             |                                       | Vidmon Media Rate Variation Low 0.079000 Below Threshold 0                                                                                           | . Source: 1 🛆                     |
| RHE-1-SPTS-5-                                                                                                    |                                                |                                       |                                                                                                    |                                   |
| RHE-1-SPTS-6-<br>EURONEWS                                                                                                    | RHE-2-BT-1                                     |                                       | CC skips:4 discontinuities:2 - counting                                                                                                    | RHE-2-B1                          |
| RHE-1-SPTS-6-<br>EURONEWS     RHE-2     RHE-2-MPTS-10                                                                              | RHE-2-BT-1<br>asr9e9-1.nsite.cis               |                                       | CC skips:4 discontinuities:2 - counting<br>Vidmon Delay Factor 2.162000 Exceeded Threshold 2 ( Source: .                                             | RHE-2-B1                          |
| RHE-1-SPTS-5-<br>EURONEWS         I           RHE-2         I           RHE-2-MPTS-16         I           RHE-2-SPTS-140         I | RHE-2-BT-1<br>asr9e9-1.nsite.cis<br>RHE-2-BT-1 |                                       | CC skips:4 discontinuities:2 - counting<br>Vidmon Delay Factor 2.162000 Exceeded Threshold 2 (Source: .<br>CC skips:14 discontinuities:14 - counting | RHE-2-B1<br>Source: 1<br>RHE-2-B1 |

Figure 3-39 Service Dashboard for a High Level Service

**Step 4** To see the devices associated with the selected video service, click on the plus sign (+) next to the service name.

The devices in the service topology are listed in the Service Tree directory.

**Step 5** Click on a device or service component, such as a channel associated with a video service, to see the service map for the device.

The Service Viewer shows a service map for the device. If there are faults, such as VidMon alarms, the device is highlighted in red or in yellow. In the event list in the Service Details area, fault events are highlighted in red.

Figure 3-40 shows a Service Map and fault events for a stream called *RHE-2-MPTS-16*, which is associated with the *EURONEWS* service and four other channel services.

| Service Das × Video Eve  | ents ×   |                          |                                          |                                                  | Select Action 💌            |
|--------------------------|----------|--------------------------|------------------------------------------|--------------------------------------------------|----------------------------|
| Service Dashboard        |          |                          |                                          |                                                  | Save Cancel                |
| Service Tree             | 4 ? _ D  | Service Viewer           |                                          |                                                  | ^? _ □                     |
| Q <b>E</b>               |          | File Edit View           | () () () () () () () () () () () () () ( |                                                  |                            |
| Service A                | State    |                          | 3 🗟 🗘 🖉 6                                | 2 🖸 🗱                                            |                            |
| E BBC-WORLD              | 1 -      | Relationships            | Down 3                                   | Up 1 Apply                                       |                            |
| H _ BEST-OF-SHOPPING     |          |                          |                                          |                                                  | <u> </u>                   |
| 🕀 💻 CATALUNYA-INFORMACIO | 8        |                          | CNBC VOX-AUS                             | TRIA 2 EUROSPORT BBC-WORLD                       |                            |
| 🕀 💻 CATALUNYA-RADIO      | 8        |                          |                                          |                                                  |                            |
| E TE CNBC                | Â        |                          |                                          |                                                  |                            |
| EURONEWS                 | 8        |                          |                                          |                                                  |                            |
| 🔇 СНЕ                    |          |                          |                                          |                                                  |                            |
| CHE-MPTS-10              | Â        |                          |                                          |                                                  |                            |
| CHE-MPTS-16              | <u> </u> |                          |                                          | RHE-2-MPTS-16                                    | -                          |
| EURONEWS                 | Δ        | Status refresh in 22 ser | onds                                     |                                                  | Þ                          |
| CHE-SPTS-149-            | A        |                          |                                          |                                                  | 0 8                        |
| CHE-SPTS-20-<br>EURONEWS |          | SLA Events               | Rules                                    |                                                  | ? = □                      |
| CHE-SPTS-5-EURONEWS      | 8        | RawEvents_973@NCOMS      | 5 - Active Event List (10.48.162.17      | :16316)                                          |                            |
| (S) RHE-1                |          | File Edit View Alerts    | ; Tools Help                             |                                                  |                            |
| RHE-1-MPTS-1             |          | 🖓 🕕 🗔 🕤                  | 🔍 🍰 🖁 RawEvents_973                      | 💌 📃 🗐 RawEvents                                  |                            |
| EURONEWS                 |          | Node                     | BSM_Identity                             | Summary                                          | AlertKey                   |
| EURONEWS                 |          | RHE-2-IQ                 |                                          | Video Probe Media Loss Rate, 5, Exceeds 0 (Sourc | e: 14.2.0.10, Source: 14.2 |
| S RHE-2                  |          |                          |                                          |                                                  |                            |
| RHE-2-MPTS-16            |          |                          |                                          |                                                  |                            |

Figure 3-40 Viewing VidMon Events in the Service Dashboard

The event list shown in Figure 3-40 shows the following event from a video events from a BridgeTech video probe:

**Vidmon Probe Media Loss Rate Exceeds 0**—Video probe event generated by an IQ probe monitored by CMM when the media loss rate (MLR) on a monitored device exceeds a threshold.

- Step 6 To view details about an event, highlight the event and right click on it.
- Step 7 To launch CMM to troubleshoot the event, right click on the event and choose VAMS Tools > Launch CMM or VAMS Tools > Launch Flowtrace.

The CMM login screen appears.

Step 8 Log in to CMM and go to the appropriate menu to troubleshoot the event.

### **Viewing Events in the Video Events View**

Events.

To view custom video event views:

| Step 1 | From the Video Assurance Management menu, click the plus sign (+) next to Video Assurance Management. |
|--------|----------------------------------------------------------------------------------------------------|
|        | The Video Assurance Management menu appears.                                                          |
| Step 2 | Click the plus sign (+) next to Video Fault.                                                          |
| Step 3 | Click Video Events.                                                                                   |
|        | The Events Views page for the VidMon events appears. Figure 3-41 shows the event views for Video      |

| ervice Das × Acti  | ve Even × VidMo | n Events $	imes$ | Video Events ×          | ROSA Events ×             |          | Select Action      |
|--------------------|-----------------|------------------|-------------------------|---------------------------|----------|--------------------|
| deo Events         |                 |                  |                         |                           |          |                    |
| ар                 | ^ ? _ □         | Video Ev         | ents                    |                           |          | L. ?               |
| Video Even         | its             | VAMS_Prob        | e_Events@NCOMS - Active | Event List (10.86.0.201:1 | 16316)   |                    |
| Critical Events L  | ast 24 Hours    | File Edit        | View Alerts Tools He    | ilp                       |          |                    |
| Total: 0 Tota      | al: 290         | 👌 🕕              | 🖸 🗅 🔍 🍰                 | VAMS_Probe_Event:         | s        | View               |
| 2 5 300<br>2 5 150 | J               | Serial           | LastOccurrence          | Agent                     |          | Node               |
| 00                 |                 | 488412           | 0/4/10 0.57.31 PW       | COPERN                    |          | BridgerechProbe_CH |
| Orrest awards      | han han Franzen | 488414           | 6/4/10 6:57:31 PM       | COPERN                    | ICUS-MIB | BridgeTechProbe_CH |
| otal: 257 Tota     | robe Events     | 488393           | 6/4/10 6:57:07 PM       | COPERN                    | ICUS-MIB | BridgeTechProbe_CH |
| 00-                |                 | 488392           | 6/4/10 6:57:07 PM       | COPERN                    | ICUS-MIB | BridgeTechProbe_CH |
| 25.                |                 | 488395           | 6/4/10 6:57:13 PM       | COPERN                    | ICUS-MIB | BridgeTechProbe_CH |
|                    |                 | 488397           | 6/4/10 6:57:15 PM       | COPERN                    | ICUS-MIB | BridgeTechProbe_CH |
|                    |                 | 488399           | 6/4/10 6:57:16 PM       | COPERN                    | ICUS-MIB | BridgeTechProbe_CH |
|                    |                 | 488398           | 6/4/10 6:57:15 PM       | COPERN                    | ICUS-MIB | BridgeTechProbe_CH |
|                    |                 | 469663           | 6/4/10 12:07:01 PM      | COPERN                    | ICUS-MIB | BridgeTechProbe_CH |
|                    |                 | 466735           | 6/4/10 11:00:41 AM      | COPERN                    | ICUS-MIB | BridgeTechProbe_CH |
|                    |                 | 466734           | 6/4/10 11:00:41 AM      | COPERN                    | ICUS-MIB | BridgeTechProbe_CH |
|                    |                 | 465663           | 6/4/10 10:31:31 AM      | COPERN                    | ICUS-MIB | BridgeTechProbe_CH |
|                    |                 | 465664           | 6/4/10 10:31:31 AM      | COPERN                    | ICUS-MIB | BridgeTechProbe_CH |
|                    |                 | 488204           | 6/4/10 6:53:19 PM       | COPERN                    | ICUS-MIB | BridgeTechProbe_CH |
|                    |                 | 467109           | 6/4/10 11:08:11 AM      | COPERN                    | ICUS-MIB | BridgeTechProbe_CH |
|                    |                 | 467108           | 6/4/10 11:08:11 AM      | COPERN                    | ICUS-MIB | BridgeTechProbe CH |
|                    |                 | 466285           | 6/4/10 10:46:14 AM      | COPERN                    | ICUS-MIB | BridgeTechProbe CH |
|                    |                 | 466286           | 6/4/10 10:46:14 AM      | COPERN                    | ICUS-MIB | BridgeTechProbe CH |
|                    |                 | 483359           | 6/4/10 5:07:37 PM       | COPERN                    | ICUS-MIB | BridgeTechProbe_CH |
|                    |                 | 466258           | 6(4(10.10:45:57.AM      | COPERN                    | ICUS-MIR | BridgeTechProbe_CH |

Figure 3-41 Video Events Views

The left part of the display shows monitor boxes for the selected event type. Each monitor box shows a bar graph indicating the number events in each severity level for the event category.

The Video Events views include:

- Critical Events—Includes events with a severity level of critical
- Last 24 Hours—Shows video events for the last 24 hours,
- Cross Launch Events—Shows events indicating a video probe has been started.
- Probe Events—Shows events from video probes.

```
Step 4 To see the events in a video event view, click the monitor box for the event class.
```

For example, click the monitor box for **Probe Events** to see video probe events.

**Step 5** To view the details of an event, double-click on the row for the event.

A table giving detailed field information for the event appears.

- Step 6 To troubleshoot the event in CMM, right-click the event, and from the Alerts menu, choose VAMS Tools > Launch CMM or choose VAMS Tools > Launch Flowtrace.
- **Step 7** To view the details of an event, double-click on the row for the event.

A table giving detailed field information for the event appears.

**Step 8** To view the details of an event, double-click on the row for the event.

A table giving detailed field information for the event appears.

а

# **Viewing Network Fault Events**

This section describes how to view network fault events.

## **Viewing Events in the ANA Event Views**

| Step 1 | Log in to IBM TIP/TBSM.                                                                                                    |
|--------|----------------------------------------------------------------------------------------------------|
|        | The main TBSM window appears.                                                                                                    |
| Step 2 | Click the plus sign (+) next to Video Assurance Management.                                                                                                    |
|        | The Video Assurance Management menu appears.                                                                                                    |
| Step 3 | Click the plus sign (+) next to Network Fault.                                                                                                    |
|        | The Network Fault menu appears.                                                                                                    |
| Step 4 | Click ANA Events.                                                                                                    |
|        | The Events Views page for ANA events appears.                                                                                                    |
|        | The left part of the display shows monitor boxes for the selected event type. Each monitor box shows bar graph indicating the number events in each severity level for the event category. |
|        | The ANA Events views include:                                                                                                    |
|        | • All Events—Shows all ANA events.                                                                                                    |
|        | • ANA Tickets—Shows ANA tickets.                                                                                                    |
|        | • Status Events—ANA status events.                                                                                                    |
| Step 5 | To see the events in a video event view, click the monitor box for the event class.                                                                                                    |
|        | For example, click the monitor box for ANA Tickets to see ANA ticket events.                                                                                                    |
| Step 6 | To view the details of an event, double-click on the row for the event.                                                                                                    |

A table giving detailed field information for the event appears.

## **Viewing All Events**

| Step 1 | Log in to IBM TIP/TBSM.                                                                         |
|--------|-------------------------------------------------------------------------------------------------|
|        | The main TBSM window appears.                                                                   |
| Step 2 | Click the plus sign (+) next to Video Assurance Management.                                     |
| Step 3 | Click the plus sign (+) next to Network Fault.                                                  |
|        | The Network Fault menu appears.                                                                 |
| Step 4 | Click All Events.                                                                               |
|        | The Events Views page for all events appears. Figure 3-42 shows the event views for all events. |

| ROSA Events       CMM Events       Service Des       ANA Events       All Events         All Events                                                                                                    |                                  | Welcome VAMS_User                                                 |               | Help   Logout IBM. |
|----------------------------------------------------------------------------------------------------|----------------------------------|-------------------------------------------------------------------|---------------|--------------------|
| All Events          All Events       All Events         Interest       Createl Events         Interest       Createl Eve                                                                                                    | ROSA Events × CMM Events × Servi | ce Das × ANA Events × All Events ×                                |               | Select Action 💌    |
| Hap       A?         All Events         All Events         Intervents         Intervents <th>All Events</th> <th></th> <th></th> <th></th>                                                                                                    | All Events                       |                                                                   |               |                    |
| All Events         Intervents         Intervents                                                                                                    | Map 🧔 🧧 🗆                        | All Events                                                        |               | A ? _ D            |
| All Events       Critical Events         Total:       0         135       0         135       0         135       0         135       0         135       0         135       0         135       0         135       0         135       0         135       0         135       0         135       0         135       0         135       0         135       0         135       0         135       0         135       0         135       0         135       0         135       0         135       0         135       0         135       0         135       0         135       0         135       0         135       0         135       0         135       0         135       0         135       0         145       0         145       0         145                                                                                                    | All Events                       | Critical@NCOMS - Active Event List (10.86.0.201:16316)            |               |                    |
| Image: Cost of the second second s | All Events Critical Events       | File Edit View Alerts Tools Help                                  |               |                    |
| State       Summary       Agent       Channel         VidMon Media Delay Factor Exceeded Te1/4 Input (8 112)       Cisco-IOS (FL       Image: Cisco-IOS (FL         VidMon Media Delay Factor Exceeded Te1/1 Input (8 112)       Cisco-IOS (FL       Image: Cisco-IOS (FL         VidMon Media Delay Factor Exceeded Te1/1 Output (8 113)       Cisco-IOS (FL       Image: Cisco-IOS (FL         VidMon Media Delay Factor Exceeded Te1/1 Output (8 113)       Cisco-IOS (FL       Image: Cisco-IOS (FL         VidMon Media Delay Factor Exceeded Te1/2 Output (8 113)       Cisco-IOS (FL       Image: Cisco-IOS (FL         Service Ioss at output, Board 1, Port 3, TS 239 18.0.3 49410, Ser.       COPERNICUS       Image: Cisco-IOS (FL         VidMon Media Delay Factor Exceeded Old/1 Output (8 113)       Cisco-IOS (FL       Image: Cisco-IOS (FL         VidMon Media Delay Factor Exceeded Old/1 Output (8 113)       Cisco-IOS (FL       Image: Cisco-IOS (FL         VidMon Media Delay Factor Exceeded Old/1 Output (8 113)       Cisco-IOS (FL       Image: Cisco-IOS (FL         Cervice Ioss at output, Board 1, Port 3, TS 239 16.0.3 49410, Ser       COPERNICUS       Image: Cisco-IOS (FL         VidMon Media Delay Factor Exceeded Old/1 Output (8 113)       Cisco-IOS (FL       Image: Cisco-IOS (FL       Image: Cisco-IOS (FL         VidMon Media Delay Factor Exceeded Old/1 Output (8 113)       Cisco-IOS (FL       Image: Cisco-IOS (FL       Image: Cisco-IOS (                                                                                                    | Total: 6357 Total: 9             | 🖕 🕕 🕞 🗋 🔍 🍰 🗐 Critical                                            | ~             | 🔲 🚯 Default        |
| Image: Second Status       Image: Second Status       Cisco-IOS (FL.         Image: Second Status       Total:       Second Status         Image: Second Status       Total:       Second Status         Image: Second Status       Total:       Second Status         Image: Second Status       Total:       Second Status         Image: Second Status       Total:       Second Status         Image: Second Status       Total:       Second Status         Image: Second Status       Total:       Second Status         Image: Second Status       Total:       Second Status         Image: Second Status       Total:       Second Status         Image: Second Status       Total:       Second Status         Image: Second Status       Total:       Second Status         Image: Second Status       Total:       Second Status         Image: Second Status       Total:       Second Status         Image: Second Status       Total:       Second Status       CoPERNICUS         Service Ioss at output, Board 1, Port 3, TS 239 16.0.3.49410, Second Status       CoPERNICUS         Image: Second Status       VidMon Media Delay Factor Exceeded Gid/I Output (8.113)       Cisco-IOS (FL.         Image: Second Status       VidMon Media Delay Factor Exceeded Gid/I Output (8.113)<                                                                                                    | 7k<br>35k                        | Summary                                                           | Agent         | Channel            |
| Last 24 Houre<br>Total: 2007       Netwool Statue<br>Total: 2007       Netwool Statue<br>Total: 2007       Oisco-HOS (FL.         3007<br>1001       3007<br>1001       Service loss at output, Board 1, Port 3, TS 239 H3 0, 349410, Ser.       COPERNICUS.         Service loss at output, Board 1, Port 3, TS 239 17 0, 349410, Ser.       COPERNICUS.         VidMon Media Delay Factor Exceeded Gi4fi Output (8, 113)       Cisco-HOS (FL.         Service loss at output, Board 1, Port 3, TS 239 17 0, 349410, Ser.       COPERNICUS.         VidMon Media Delay Factor Exceeded Gi4fi Output (8, 113)       Cisco-HOS (FL.         Service loss at output, Board 1, Port 3, TS 239 17 0, 349410, Ser.       COPERNICUS.         VidMon Media Delay Factor Exceeded Gi4fi Output (8, 113)       Cisco-HOS (FL.         Service loss at output, Board 1, Port 3, TS 239 16 0, 349410, Ser.       COPERNICUS.         VidMon Media Delay Factor Exceeded Gi4fi Output (8, 113)       Cisco-HOS (FL.         Service loss at output, Board 1, Port 3, TS 239 16 0, 349410, Ser.       COPERNICUS.                                                                                                    |                                  | VidMon Media Delay Factor Exceeded Te1/4 Input (8.112)            | Cisco-IOS (FL |                    |
| Total:       207       Total:       203       VidMon Media Delay Factor Exceeded Te1/1 Output (8 110)       Cisco-IOS (FL.)         Berxce loss at output, Board 1, Port 3, TS 239 18 0.3 49410, Ser.       COPERNICUS.         Service loss at output, Board 1, Port 3, TS 239 17 0.3 49410, Ser.       COPERNICUS.         VidMon Media Delay Factor Exceeded Te1/2 Output (8 113)       Cisco-IOS (SL.)         VidMon Media Stop Event TenGipE0/00/6 Input       Cisco-IOS (SL.)         VidMon Media Delay Factor Exceeded Gi4/1 Output (8 113)       Cisco-IOS (FL.)         Bervice loss at output, Board 1, Port 3, TS 239 16 0.3 49410, Ser.       COPERNICUS.         Bervice loss at output, Board 1, Port 3, TS 239 16 0.3 49410, Ser.       COPERNICUS.                                                                                                    | Last 24 Hours Netcool Status     | VidMon Media Delay Factor Exceeded Te1/1 Input (8.112)            | Cisco-IOS (FL |                    |
| Widdon Media Delay Factor Exceeded Te1/2 Output (8:111)       Cisco-IOS (FL         Service loss at output, Board 1, Port 3, TS 239.16.0.3:49410, Ser       COPERNICUS         Widdon Media Delay Factor Exceeded Gi4/1 Output (8:113)       Cisco-IOS (S         VidMon Media Delay Factor Exceeded Gi4/1 Output (8:113)       Cisco-IOS (FL         Service loss at output, Board 1, Port 3, TS 239.16.0.3:49410, Ser       COPERNICUS         VidMon Media Delay Factor Exceeded Gi4/1 Output (8:113)       Cisco-IOS (S         VidMon Media Delay Factor Exceeded Gi4/1 Output (8:113)       Cisco-IOS (FL         Service loss at output, Board 1, Port 3, TS 239.16.0.3:49410, Ser       COPERNICUS.                                                                                                    | Total: 207 Total: 206            | VidMon Media Delay Factor Exceeded Te1/1 Output (8.110)           | Cisco-IOS (FL |                    |
| Service loss at output, Board 1, Port 3, TB 239 18 0.3:49410, Ser       COPERNICUS         Service loss at output, Board 1, Port 3, TB 239 17 0.3:49410, Ser       COPERNICUS         VidMon Media Stop Event TenoigE00/0/5 Input       Cisco-IOS (S         VidMon Media Delay Factor Exceeded GI4/1 Output (8 113)       Cisco-IOS (FL         Bervice loss at output, Board 1, Port 3, TS 239.16.0.3:49410, Ser       COPERNICUS                                                                                                    | 300 T                            | VidMon Media Delay Factor Exceeded Te1/2 Output (8.111)           | Cisco-IOS (FL |                    |
| Service loss at output, Board 1, Port 3, TS 239 17.0.3:49410, Ser COPERNICUS<br>VidMon Media Stop Event TenOigE0/0/0/6 Input<br>VidMon Media Delay Factor Exceeded O(4/1 Output (8 113)<br>Cisco-IOS (FL<br>Service loss at output, Board 1, Port 3, TS 239 16.0.3:49410, Ser COPERNICUS.                                                                                                    |                                  | Service loss at output, Board 1, Port 3, TS 239.18.0.3:49410, Ser | COPERNICUS    |                    |
| VidMon Media Stop Event TenOigE0/0/0/5 input       Cisco-IOS (8         VidMon Media Delay Factor Exceeded 0(4/1 Output (8.113)       Cisco-IOS (FL         Bervice loss at output, Board 1, Port 3, TB 239 16.0.3/49410, Ser       COPERNICUS                                                                                                    |                                  | Service loss at output, Board 1, Port 3, TS 239.17.0.3:49410, Ser | COPERNICUS    |                    |
| VidMon Media Delay Factor Exceeded Gi4/1 Output (8.113)       Cisco-IOS (FL         Service loss at output, Board 1, Port 3, TS 239.16.0.3:49410, Ser       COPERNICUS                                                                                                    |                                  | VidMon Media Stop Event TenGigE0/0/0/5 Input                      | Cisco-IOS (S  |                    |
| Service loss at output, Board 1, Port 3, TS 239.16.0.3:49410, Ser                                                                                                    |                                  | VidMon Media Delay Factor Exceeded Gi4/1 Output (8.113)           | Cisco-IOS (FL |                    |
|                                                                                                    |                                  |                                                                   |               | 3                  |
|                                                                                                    |                                  |                                                                   |               |                    |

#### Figure 3-42 All Events Views

The left part of the display shows monitor boxes for the selected event type. Each monitor box shows a bar graph indicating the number events in each severity level for the event category.

The All Events views include:

- All Events—Includes all network events.
- Critical Events—Includes events with a severity level of critical.
- Last 24 Hours—Shows network events for the last 24 hours,
- **Netcool Status**—Shows Netcool Probewatch events, events indicating that a process has connected from a Netcool device, and so on.

**Step 5** To see the events in a specific event view, click the monitor box for the event class.

For example, click the monitor box for **Netcool Status** to see Netcool status events.

Step 6 To view the details of an event, double-click on the row for the event.

A table giving detailed field information for the event appears.

Step 7 To troubleshoot the event in CMM, right-click the event, and from the Alerts menu, choose VAMS Tools > Launch CMM or choose VAMS Tools > Launch Flowtrace.

**Step 8** To view the details of an event, double-click on the row for the event.

A table giving detailed field information for the event appears.

# **Troubleshooting with Cisco ANA**

Troubleshooting with Cisco ANA requires an understanding of the Cisco ANA fault-management system. You should also understand how to use ANA NetworkVision and ANA EventVision.

This section contains:

- Fault Management, page 3-49
- ANA NetworkVision, page 3-50
- ANA EventVision, page 3-50

## **Fault Management**

Table 3-2 highlights important aspects of the fault management system in Cisco ANA.

Table 3-2Cisco ANA Fault Management

| Troubleshooting Area     | Description and Reference                                                                                                    |  |  |  |  |  |
|--------------------------|----------------------------------------------------------------------------------------------------|--|--|--|--|--|
| Fault detection and      | Describes:                                                                                                    |  |  |  |  |  |
| isolation                | • How the various VNEs use reachability to check connectivity with the NEs.                                                                                                    |  |  |  |  |  |
|                          | • Basic alarm sources that indicate problems in the network.                                                                                                    |  |  |  |  |  |
|                          | • What happens when a VNE with associated open alarms shuts down.                                                                                                    |  |  |  |  |  |
|                          | • The integrity service tests that run on the gateway and the units.                                                                                                    |  |  |  |  |  |
|                          | For detailed information about working with fault detection and isolation, see the <i>Cisco Active Network Abstraction User Guide</i> , <i>3.7</i> , viewable online at:                |  |  |  |  |  |
|                          | http://www.cisco.com/en/US/docs/net_mgmt/active_network_abstraction/3.7/user/guide/<br>User_Guide_3_7.html                                                                              |  |  |  |  |  |
| Casualty correlation and | Describes:                                                                                                    |  |  |  |  |  |
| root-cause analysis      | • Enabling or disabling port-down, port-up, link-down, and link-up alarms.                                                                                                    |  |  |  |  |  |
|                          | • The root-cause correlation concept.                                                                                                    |  |  |  |  |  |
|                          | • The root-cause alarm and weights concepts.                                                                                                    |  |  |  |  |  |
|                          | • Correlation by flow and correlation by key.                                                                                                    |  |  |  |  |  |
|                          | For detailed information about working with casualty correlation and root-cause analysis, see the <i>Cisco Active Network Abstraction User Guide</i> , <i>3.7</i> , viewable online at: |  |  |  |  |  |
|                          | http://www.cisco.com/en/US/docs/net_mgmt/active_network_abstraction/3.7/user/guide/<br>User_Guide_3_7.html                                                                              |  |  |  |  |  |
| Advanced correlation     | Describes alarms that use advanced correlation logic on top of the root cause analysis flow.                                                                                            |  |  |  |  |  |
| scenarios                | For detailed information about working with advanced correlation scenarios, see the <i>Cisco Active Network Abstraction User Guide</i> , <i>3.7</i> , viewable online at:               |  |  |  |  |  |
|                          | http://www.cisco.com/en/US/docs/net_mgmt/active_network_abstraction/3.7/user/guide/<br>User_Guide_3_7.html                                                                              |  |  |  |  |  |

## **ANA NetworkVision**

Network administrators use Cisco ANA NetworkVision to manage, fulfill, plan, and assure the integrity of network resources. Table 3-3 lists important aspects of using Cisco ANA NetworkVision for troubleshooting.

#### Table 3-3 Cisco ANA NetworkVision

| Troubleshooting<br>Area        | Description and Reference                                                                                                    |  |  |  |  |  |
|--------------------------------|----------------------------------------------------------------------------------------------------|--|--|--|--|--|
| Working with                   | Cisco ANA NetworkVision:                                                                                                    |  |  |  |  |  |
| ANA tickets                    | • Correlates alarms, and enables you to view tickets and ticket properties, including correlated alarms, active alarms, and alarm history.                          |  |  |  |  |  |
|                                | • Describes ticket management and the different ways in which a ticket displays in the ticket pane, depending on the status or severity of the alarm.               |  |  |  |  |  |
|                                | For detailed information about working with tickets, see the <i>Cisco Active Network Abstraction User Guide</i> , 3.7, viewable online at:                          |  |  |  |  |  |
|                                | http://www.cisco.com/en/US/docs/net_mgmt/active_network_abstraction/3.7/user/guide/User_Guide_3_7.html                                                              |  |  |  |  |  |
| Working with<br>ANA PathTracer | You use the Cisco ANA PathTracer to view a network path between two network objects in packet-switched networks such as Ethernet and IP.                            |  |  |  |  |  |
|                                | For detailed information about working with the Cisco ANA PathTracer, see the <i>Cisco Active Network Abstraction User Guide</i> , <i>3.7</i> , viewable online at: |  |  |  |  |  |
|                                | http://www.cisco.com/en/US/docs/net_mgmt/active_network_abstraction/3.7/user/guide/User_Guide_3_7.html                                                              |  |  |  |  |  |

### **ANA EventVision**

You use Cisco ANA EventVision to view, filter, and display the properties of specific events. Table 3-4 lists important aspects of using Cisco ANA EventVision for troubleshooting.

| Troubleshooting             |                                                                                                    |
|-----------------------------|----------------------------------------------------------------------------------------------------|
| Area                        | Description and Reference                                                                                                    |
| Viewing events              | Events appear in different event categories in the ANA EventVision.                                                                                    |
|                             | For detailed information about displaying events, see the <i>Cisco Active Network Abstraction User Guide</i> , 3.7, viewable online at:                |
|                             | http://www.cisco.com/en/US/docs/net_mgmt/active_network_abstraction/3.7/user/guide/User_Guide_3_7.html                                                 |
| Working with<br>EventVision | For detailed information about working with EventVision, see the <i>Cisco Active Network Abstraction User Guide</i> , <i>3.7</i> , viewable online at: |
|                             | http://www.cisco.com/en/US/docs/net_mgmt/active_network_abstraction/3.7/user/guide/User_Guide_3_7.html                                                 |